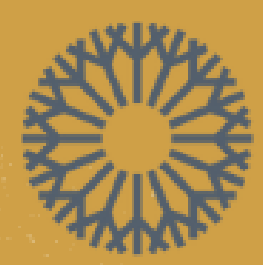

OKLAHOMA CITY COMMUNITY COLLEGE

# CENTER FOR LEARNING & TEACHING DROCTORIOG TRADAGOS

# WELCOME & INTRODUCTIONS

#### TRAINERS

Mr. Joshua Moore, CLT Instructional Technology Specialist

LET'S GET STARTED!

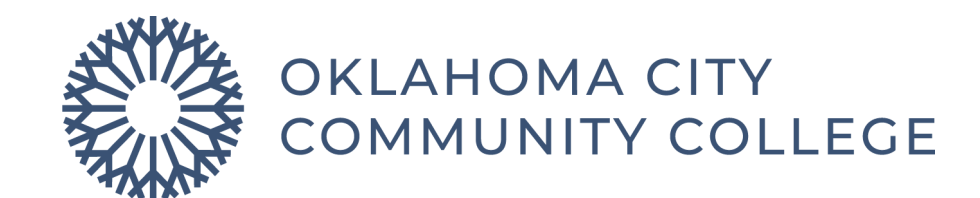

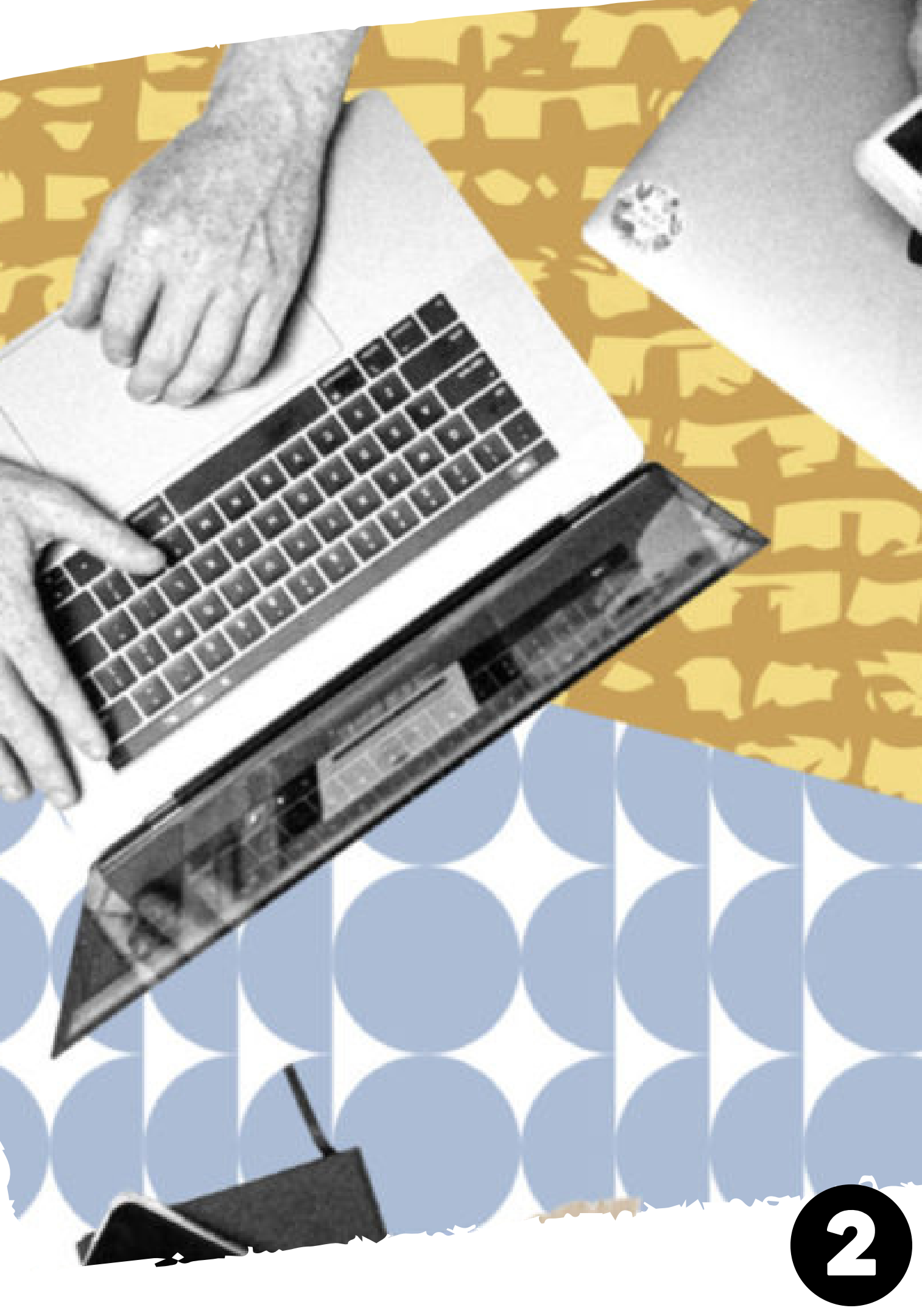

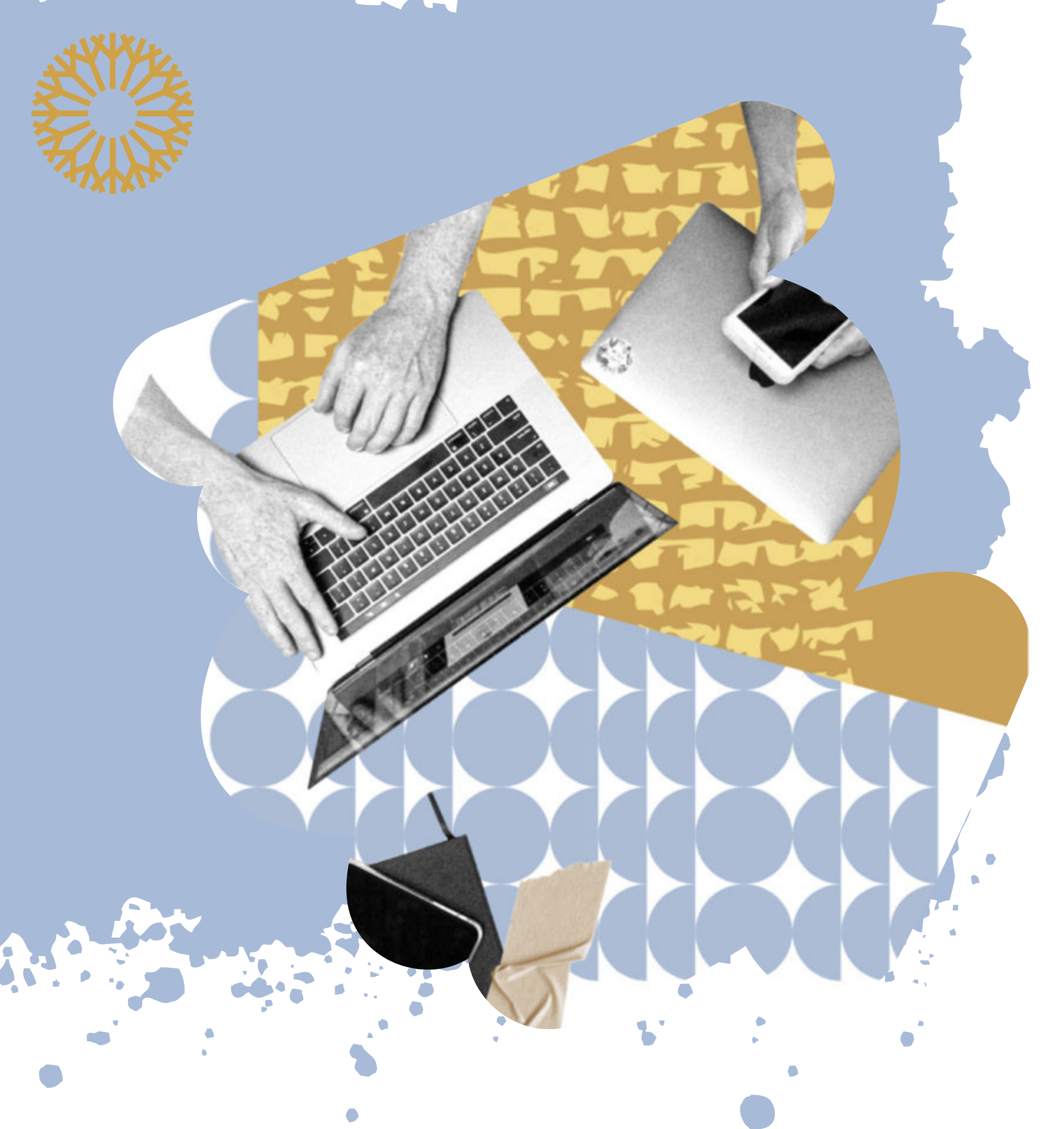

# **TODAY'S TRAINING FLOW**

#### **SECTION ONE**

• Proctorio Setup + Live Demo

#### **SECTION TWO**

• Proctorio Gradebook

#### **SECTION THREE**

• Student's View of Proctorio

#### **SECTION FOUR**

• Helping Students Troubleshoot

#### **SECTION FIVE**

• Resources

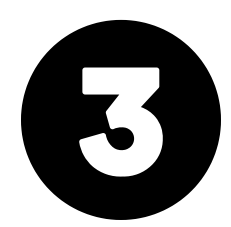

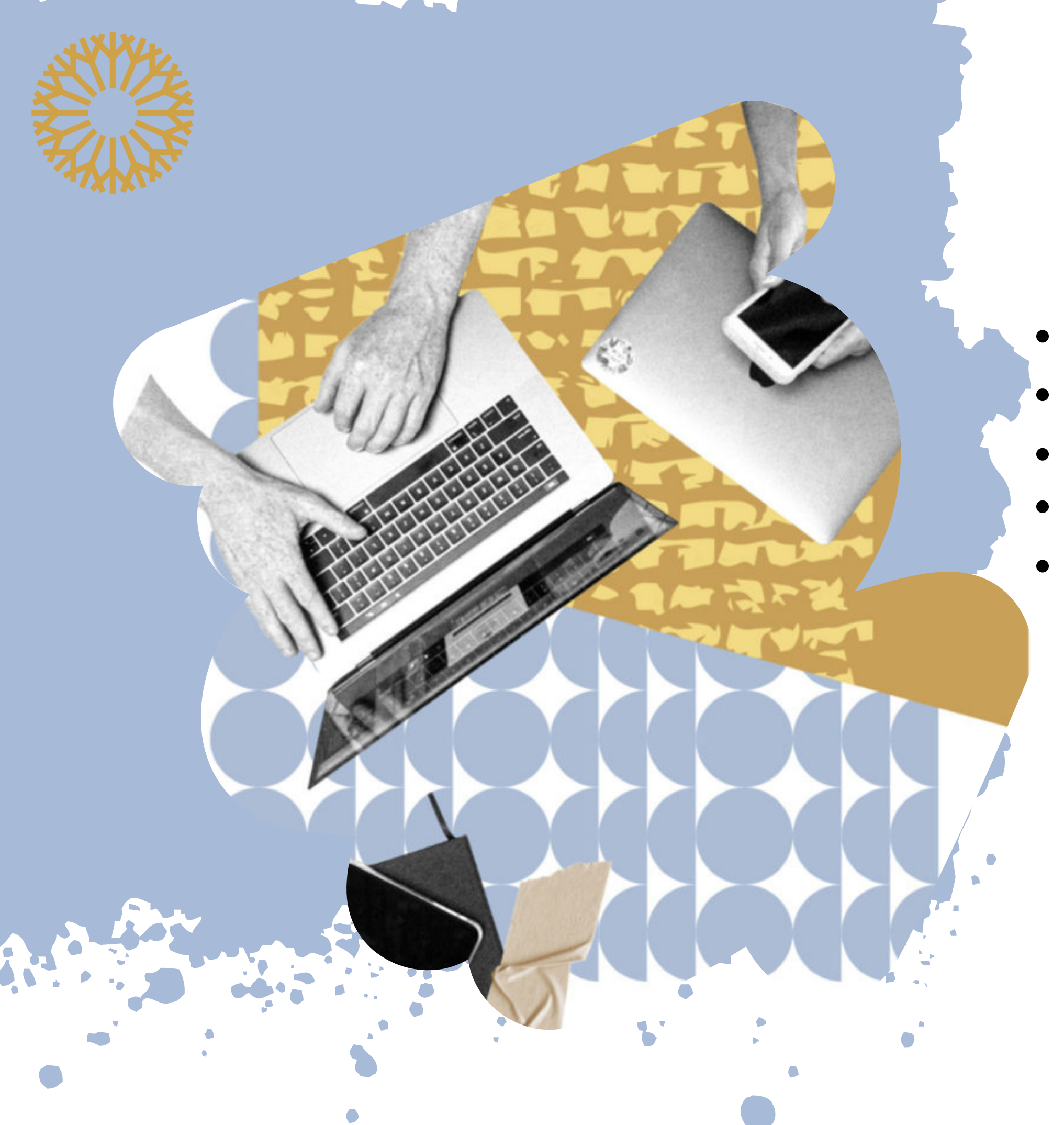

# **BEFORE USING PROCTORIO**

#### **MAKE SURE YOU HAVE:**

- Statement of it's use in the course syllabus • Proctorio Student Guide PDF or link in your course • Link to CLT Proctorio resources page in your course https://www.occc.edu/clt/proctorio/

- Instructor Proctorio Guide

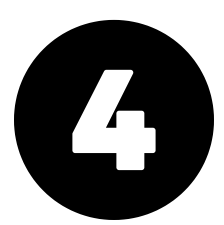

# SECTION ONE: PROCTORIO SETUP

#### **SETUP + LIVE DEMO**

#### AGENDA

- Downloading the Extension
- Adding the External Tool
- Setting Up the Exam & Proctorio Settings
  - Exam vs BehaviorSettings
- Example Settings

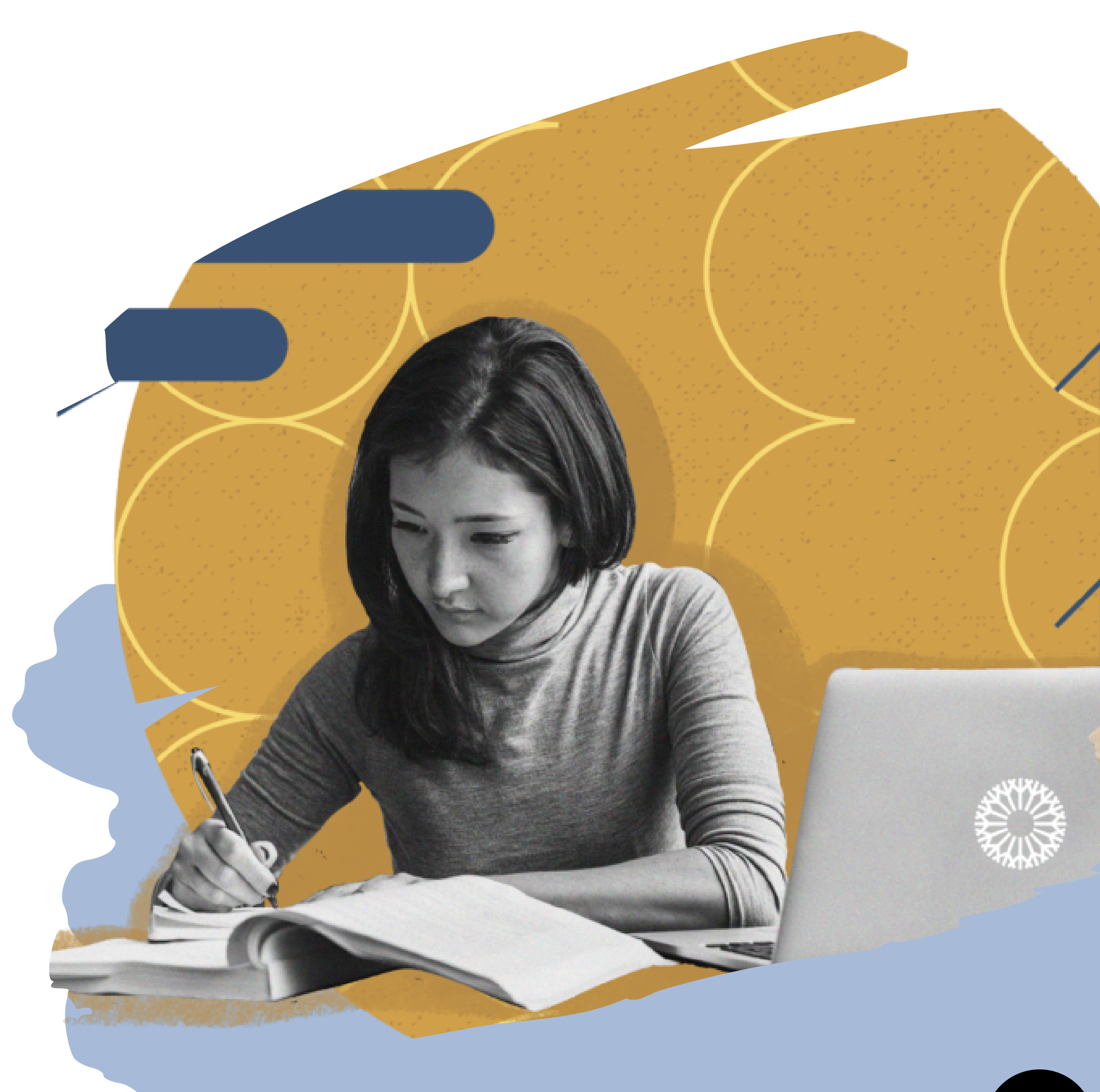

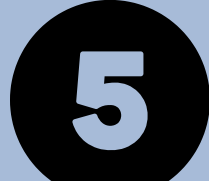

# USE GOOGLE CHROME O & INSTALL THE PROCTORIO EXTENSION

#### Proctorio works best with Google Chrome web browser.

#### Go to getproctorio.com and follow the instructions. Home > Extensions > Proctorio Proctorio Add to Chrome proctorio.com ★ ★ ★ ★ ★ 5,103 (i) | Accessibility | 4,000,000+ users $\bigcirc$ Add "Proctorio"? It can: Read and change all your data on all websites Display notifications Modify data you copy and paste Capture content of your screen Manage your downloads Identify and eject storage devices Add extension Cancel **GO TO MOODLE**

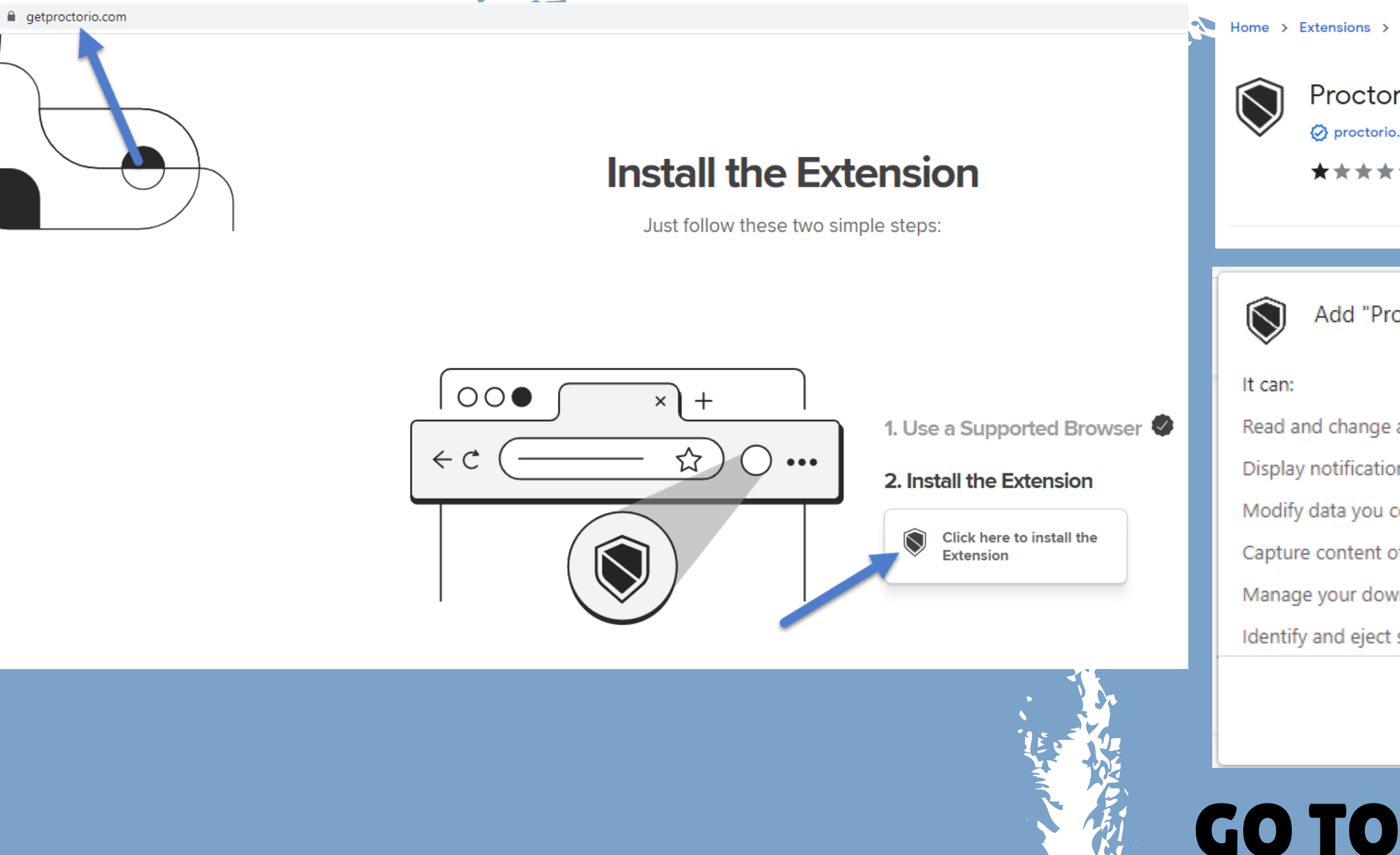

### (Inside of Moodle) **ADD THE EXTERNAL TOOL**

#### In the same topic as your Exam, click "Add an activity or resource". Then select "External Tool."

|                                     |         | σοιλις           | ie ric       | DCLOHO D        | ουδι            |        |                                 |              |
|-------------------------------------|---------|------------------|--------------|-----------------|-----------------|--------|---------------------------------|--------------|
|                                     |         | Course           | Sottings     | Participants    | Grados P        | oports | Moreu                           | Open LMS w   |
| START HERE                          |         | Course           | settings     | Participants    | Grades K        | eports | wore 🗸                          | Open Livis 🗸 |
| nstructor Directions for the "Start |         |                  |              |                 |                 |        |                                 |              |
| OCCC Day One Access Link            | Tests   | *                |              |                 |                 |        |                                 |              |
| Tests                               |         |                  |              |                 |                 |        |                                 |              |
| Exam 1                              |         | QUIZ<br>Exam 1 🏼 | *            |                 |                 |        |                                 |              |
|                                     | +       | Add an activi    | ity or resou | rce             |                 |        |                                 |              |
|                                     |         | Add an a         | ativity a    |                 |                 |        |                                 |              |
|                                     |         | Auu ali a        |              | briesource      |                 |        |                                 |              |
|                                     |         | Coarch           |              |                 |                 |        |                                 |              |
|                                     |         | Search           |              |                 |                 |        |                                 |              |
|                                     |         | All A            | ctivities    | Resources       |                 |        |                                 |              |
|                                     |         | Ģ                |              | 2               |                 |        | $\mathcal{Z}_{\mathcal{S}}^{h}$ | \$           |
|                                     |         | Assignm          | ment         | Attendance      | Book            |        | Cengage                         | Chat         |
|                                     |         | ☆                | 0            | ☆ 0             | ☆ 0             |        | ☆ <b>0</b>                      | ☆ 0          |
|                                     |         |                  |              | <b>£</b> З      | <u>ن</u> ا<br>د |        | ď∆,                             |              |
|                                     |         | Datab            | ase 1        | Textbook Access | External to     | ool    | Feedback                        | File         |
|                                     |         | ☆                | 0            | ☆ 0             | ☆ 0             |        | ☆ 0                             | ☆ 0          |
|                                     | 1 4 5 7 |                  |              |                 |                 |        |                                 |              |

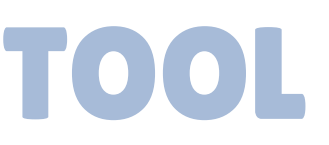

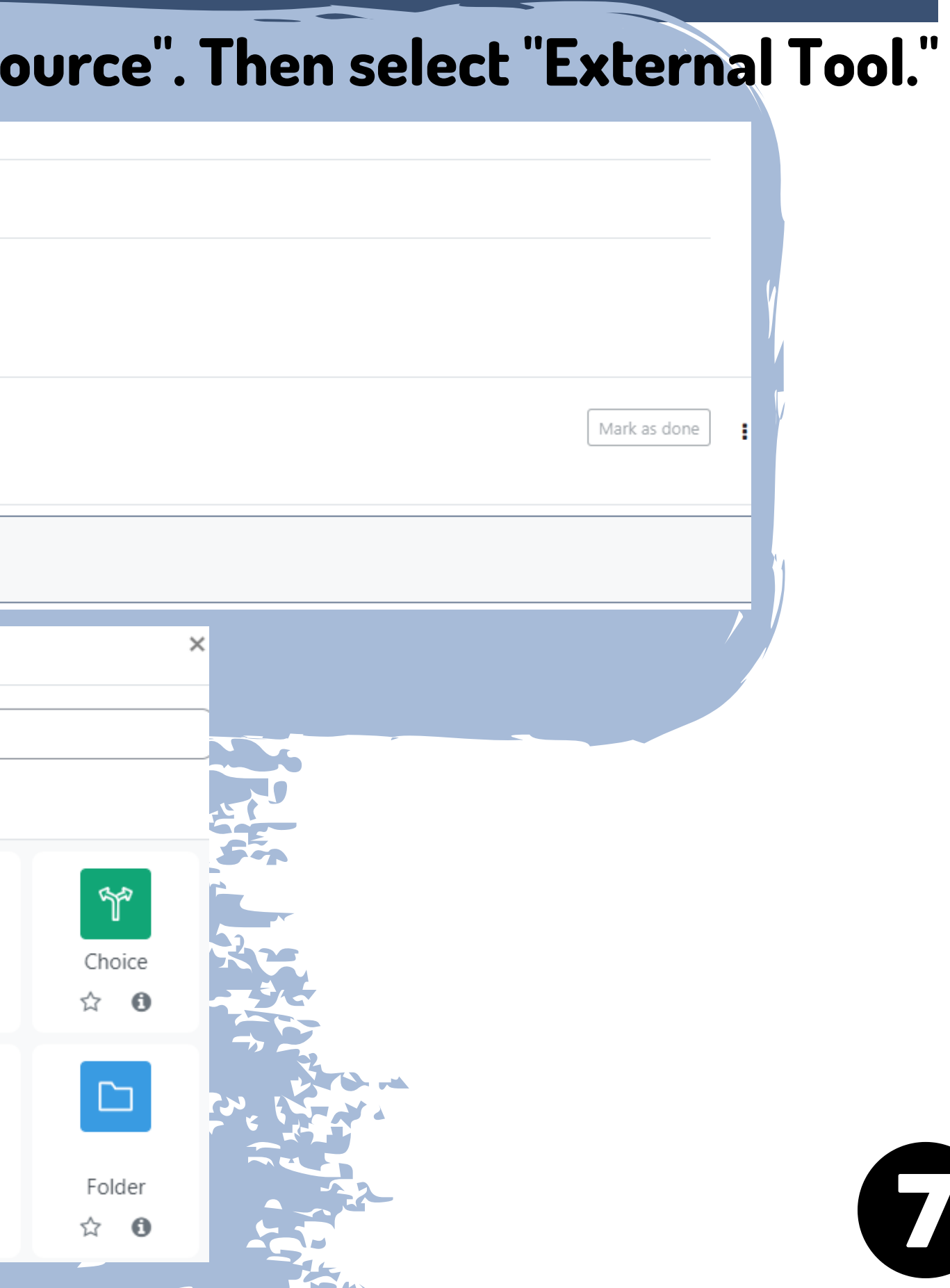

### **SET UP THE EXTERNAL TOOL**

#### Activity name should be set to "Secure Exam Proctor" and the Preconfigured tool should also be set to <u>"Secure Exam Proctor"</u>.

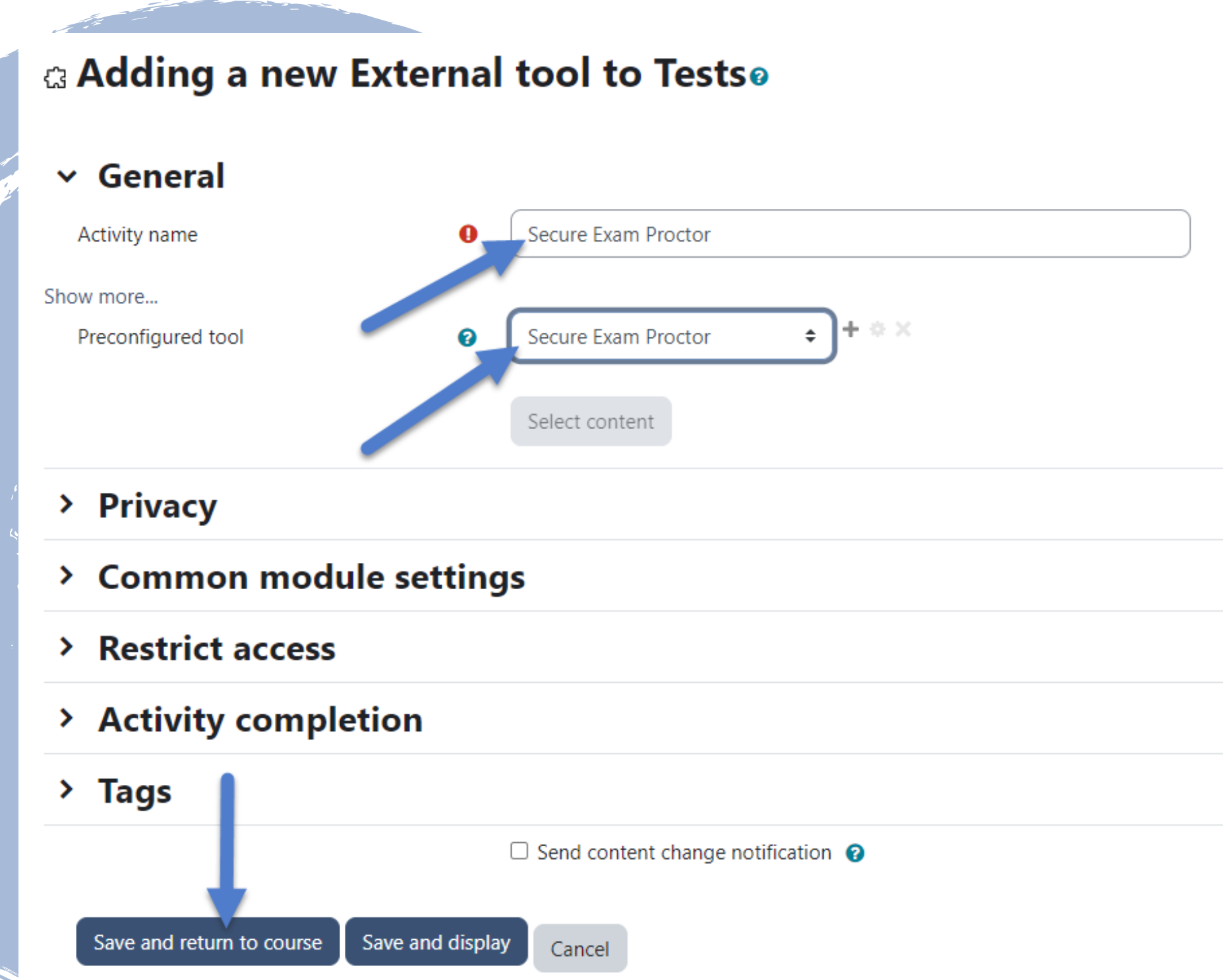

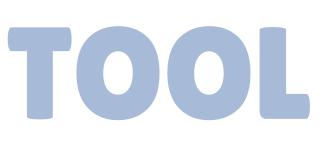

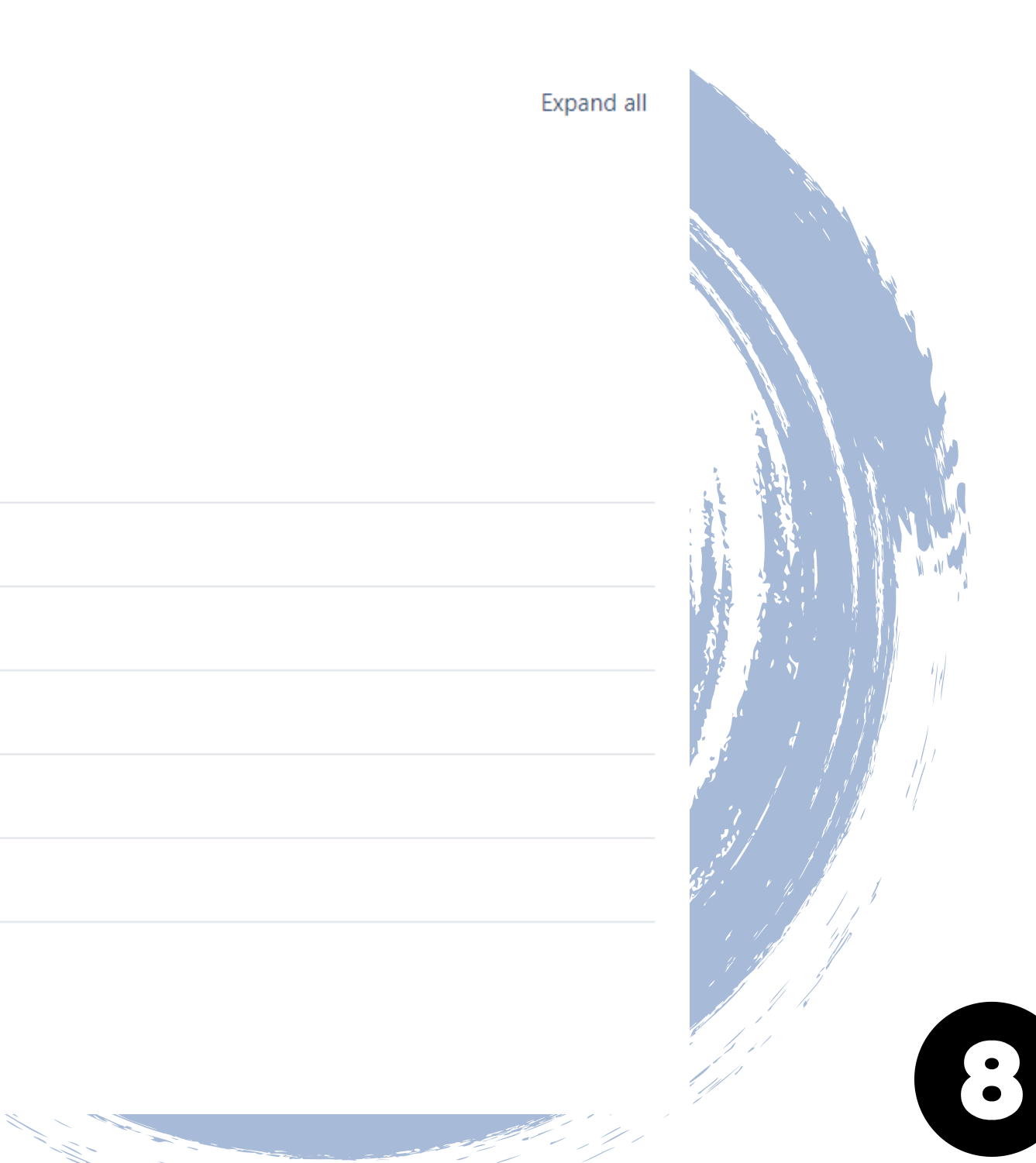

### **EDIT YOUR QUIZ SETTINGS**

| Find your exam, then click "Edit settings". The               | n scroll-dow                                                                                           |
|---------------------------------------------------------------|----------------------------------------------------------------------------------------------------|
| JMoore Proctorio Boost                                        |                                                                                                    |
| Course Settings Participants Grades Reports More - Open LMS - |                                                                                                    |
| Tests∢                                                        |                                                                                                    |
| QUIZ<br>Exam 1 🖋                                              | Mark as done                                                                                           |
| EXTERNAL TOOL<br>Secure Exam Proctor 💉                        | <ul> <li>Edit settings</li> <li>Move</li> <li>Hide</li> <li>Duplicate</li> <li>Assign roles</li> </ul> |
| Add an activity or resource                                   | <ul> <li>Delete</li> <li>Personalized Learning Design</li> </ul>                                       |
|                                                               | ✓ Timing Open the quiz                                                                                 |
|                                                               | Close the quiz                                                                                         |
|                                                               | Time limit                                                                                             |
|                                                               | When time expires                                                                                      |

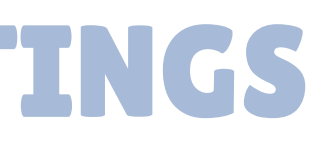

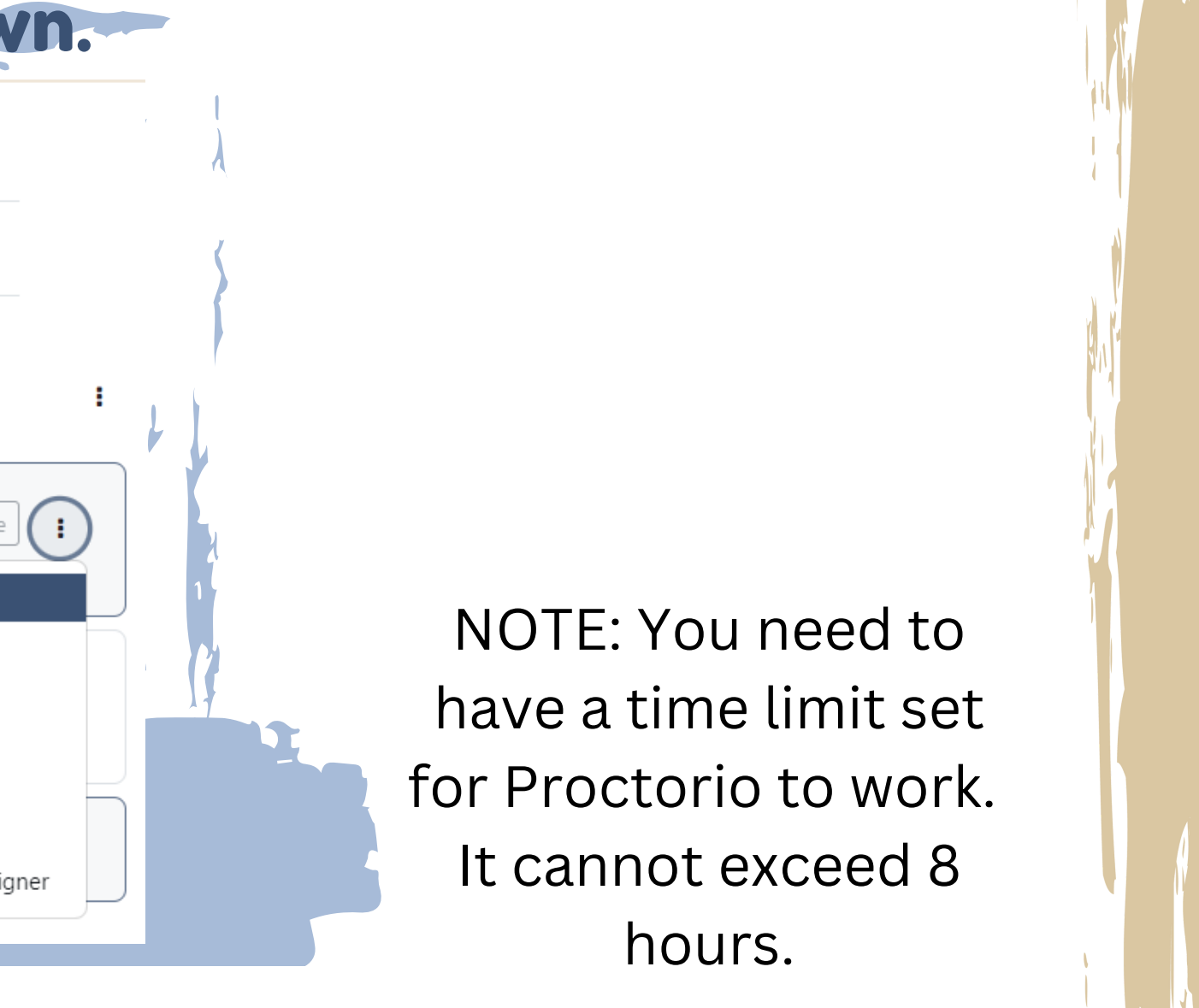

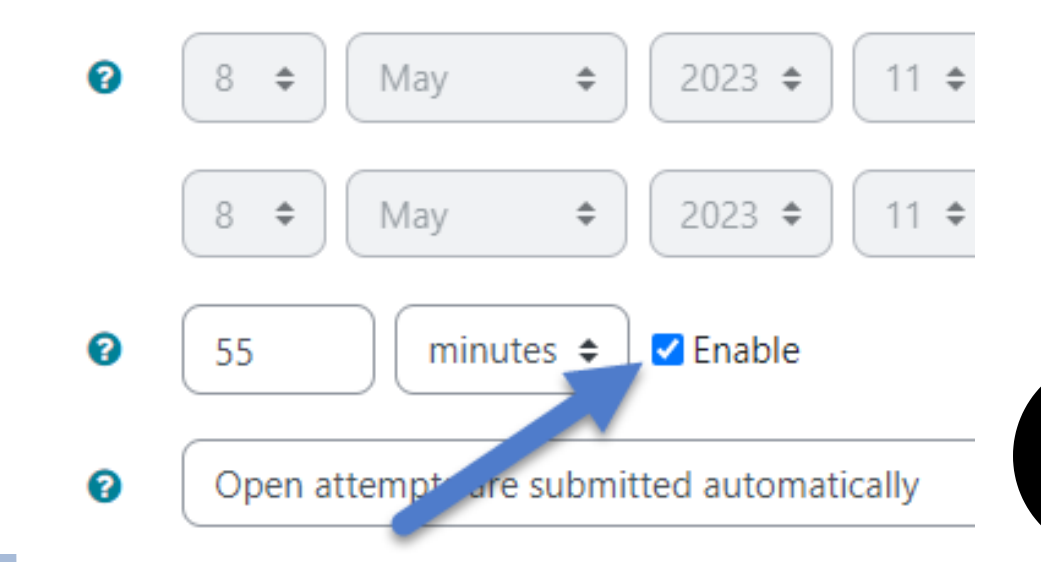

#### **ENABLE PROCTORIO**

Find the Proctorio Settings tab, and check the Enable Proctorio button. This drop-downs the Proctorio settings.

| Time limit                     | Image: S5   Image: S5   Enable            | > Ex             |
|--------------------------------|-------------------------------------------|------------------|
| When time expires              | Open attempts are submitted automatically | > O1             |
|                                |                                           |                  |
| Grade                          |                                           | ✓ Pr             |
| Layout                         |                                           | Remot            |
| Question behav                 | ior                                       | ▼ F              |
| Review options                 | 0                                         |                  |
| Appearance                     |                                           |                  |
| Safe Exam Brow                 | vser                                      |                  |
| Extra restriction              | ns on attempts                            | Pro              |
| Overall feedbac                |                                           | These            |
|                                |                                           | ▼ P              |
| Common modu                    | le settings                               | The si<br>Each ( |
| Proctorio Settin               | igs                                       | which            |
| Remote Proctoring              |                                           |                  |
| 」 Enable Proctorio Secure Exar | m Proctor                                 |                  |
| Restrict access                |                                           |                  |
| Activity comple                | tion                                      |                  |
| Tags                           |                                           |                  |
|                                |                                           |                  |

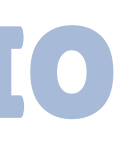

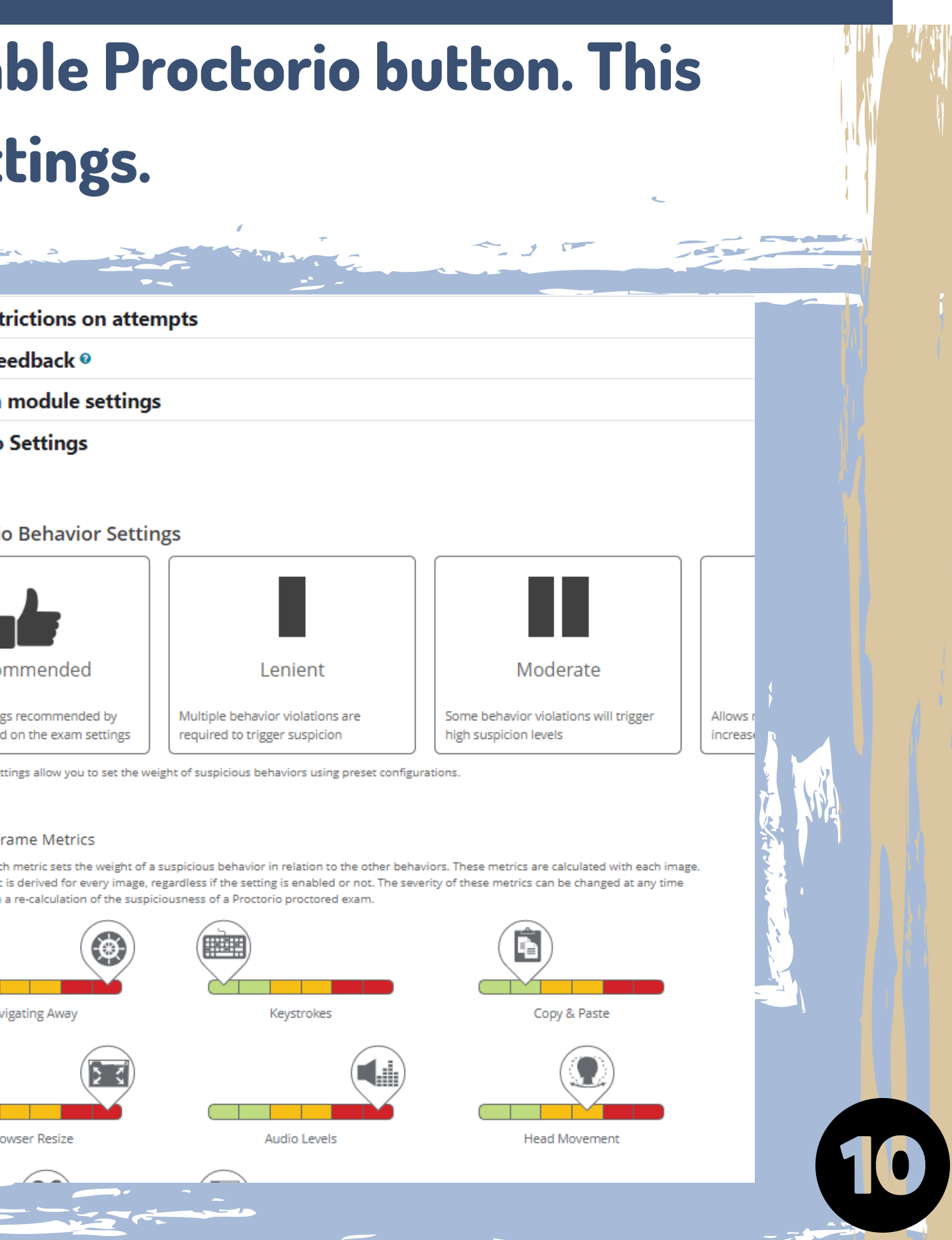

## SCROLL THROUGH THE PROCTORIO SETTINGS AND CLICK **ON THEM TO APPLY THEM TO THE EXAM**

#### Proctorio Settings

Remote Proctoring

Enable Proctorio Secure Exam Proctor

#### Saved Profiles

You have not saved any profiles yet :(

Saving Proctorio settings profiles allows you to apply your favorite exam settings with a single click.

#### Proctorio Exam Settings

Exam settings can not be changed once the first test taker has started the exam.

#### Recording Options

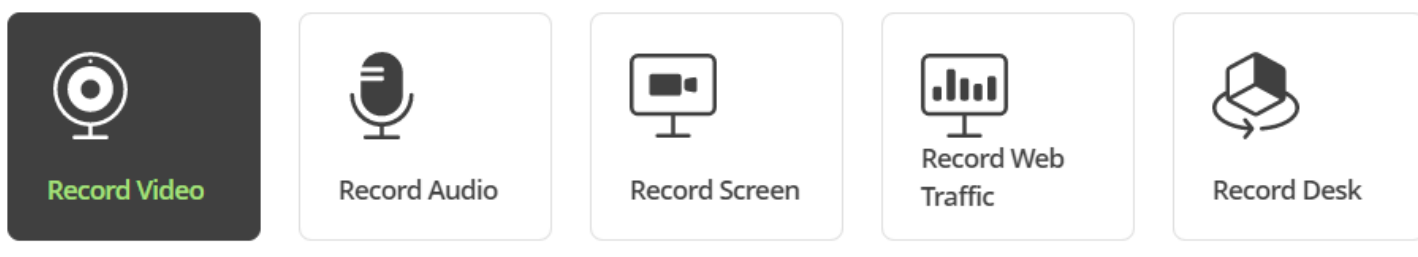

Record Desk will require the test taker to show their entire exam environment at intervals based on the option selected.

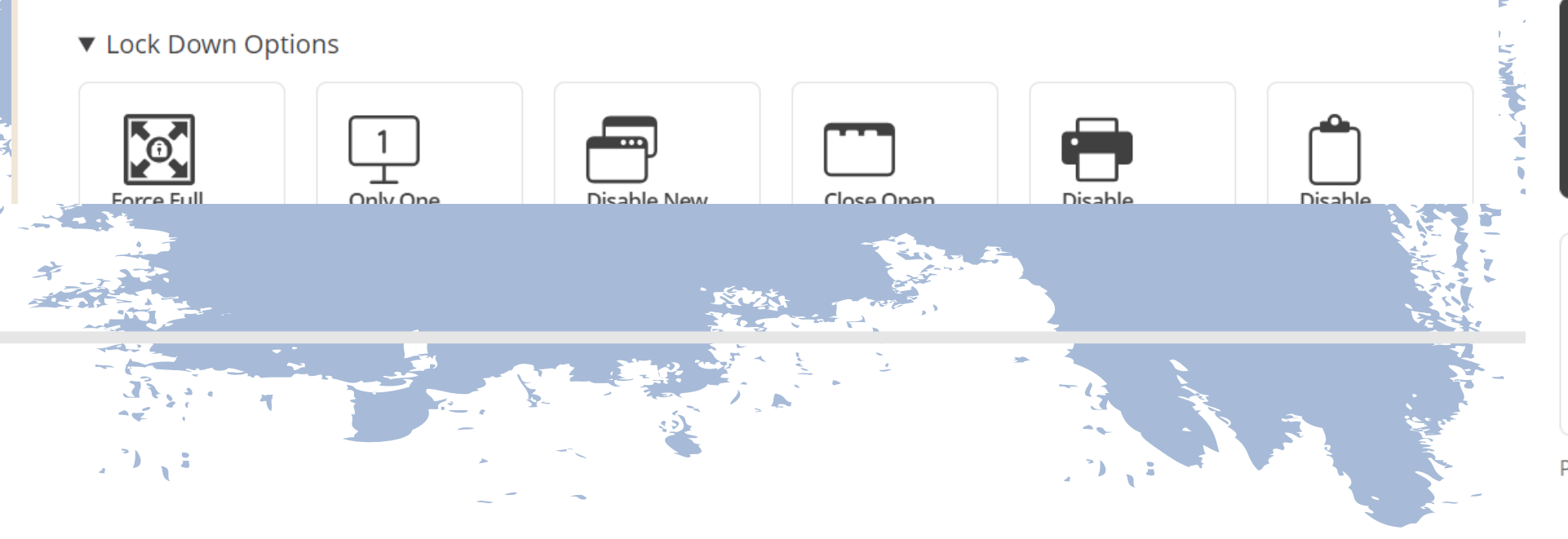

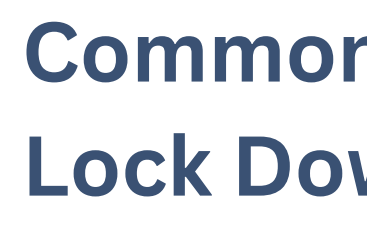

#### ▼ Proctorio Exam Settings

Exam settings can not be changed once the first test taker has started the exam.

#### ▼ Recording Options

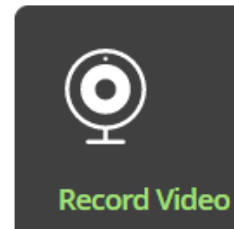

**Record Audio** 

Record Video will capture video from the webcam for the entire exam, giving insight to the test taker's exam environment.

#### Lock Down Options

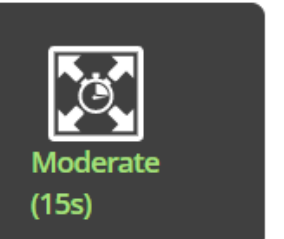

1 Only One Screen

| Ľ          |  |
|------------|--|
| L<br>Block |  |
| Downloads  |  |

Clear Cache

#### **Common Recording and** Lock Down Option Settings:

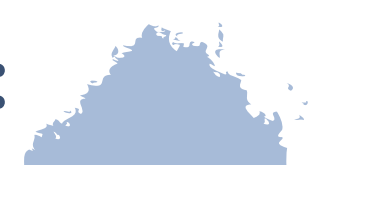

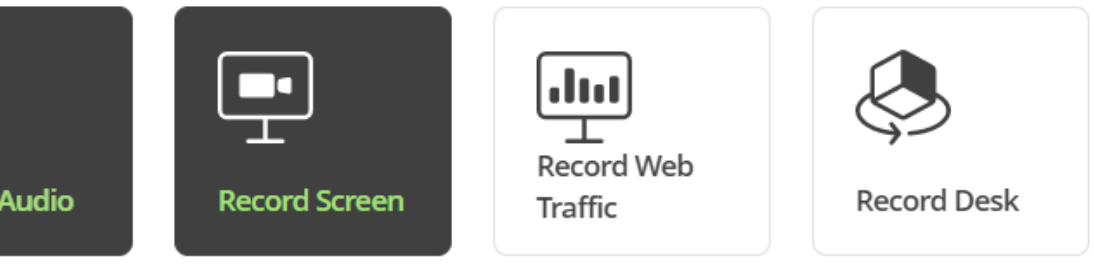

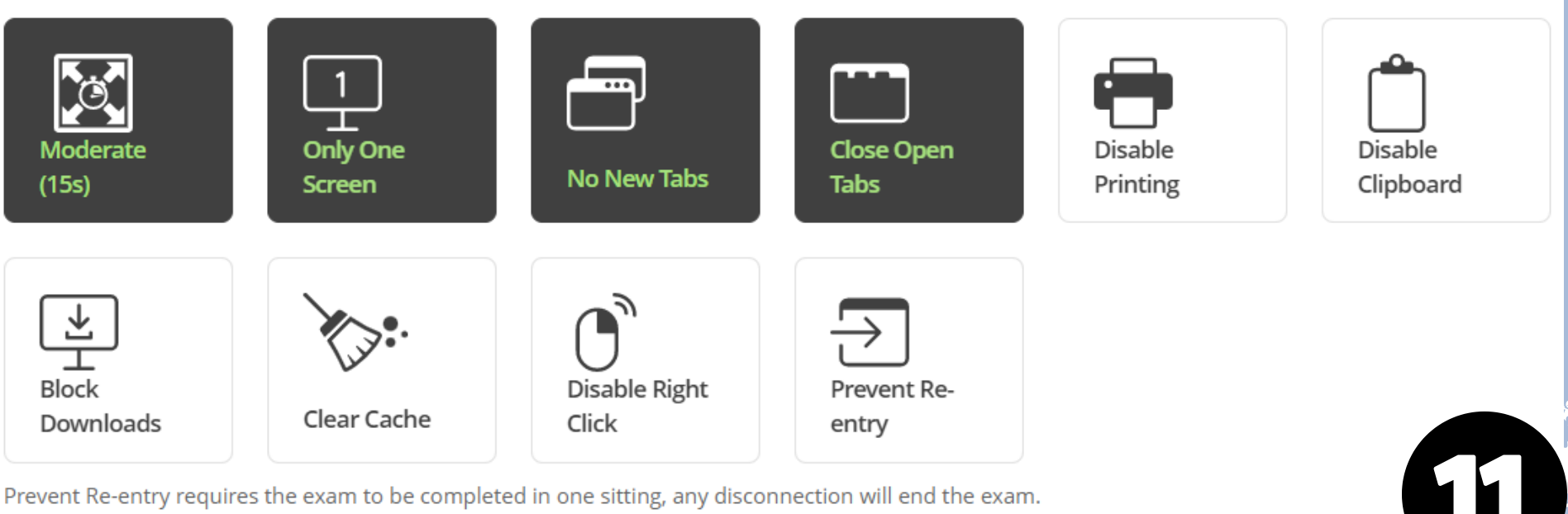

## **OTHER PROCTORIO SETTINGS**

#### Besides recording and locking down the test-takers screen, we have verification options & In-quiz tools that can be added.

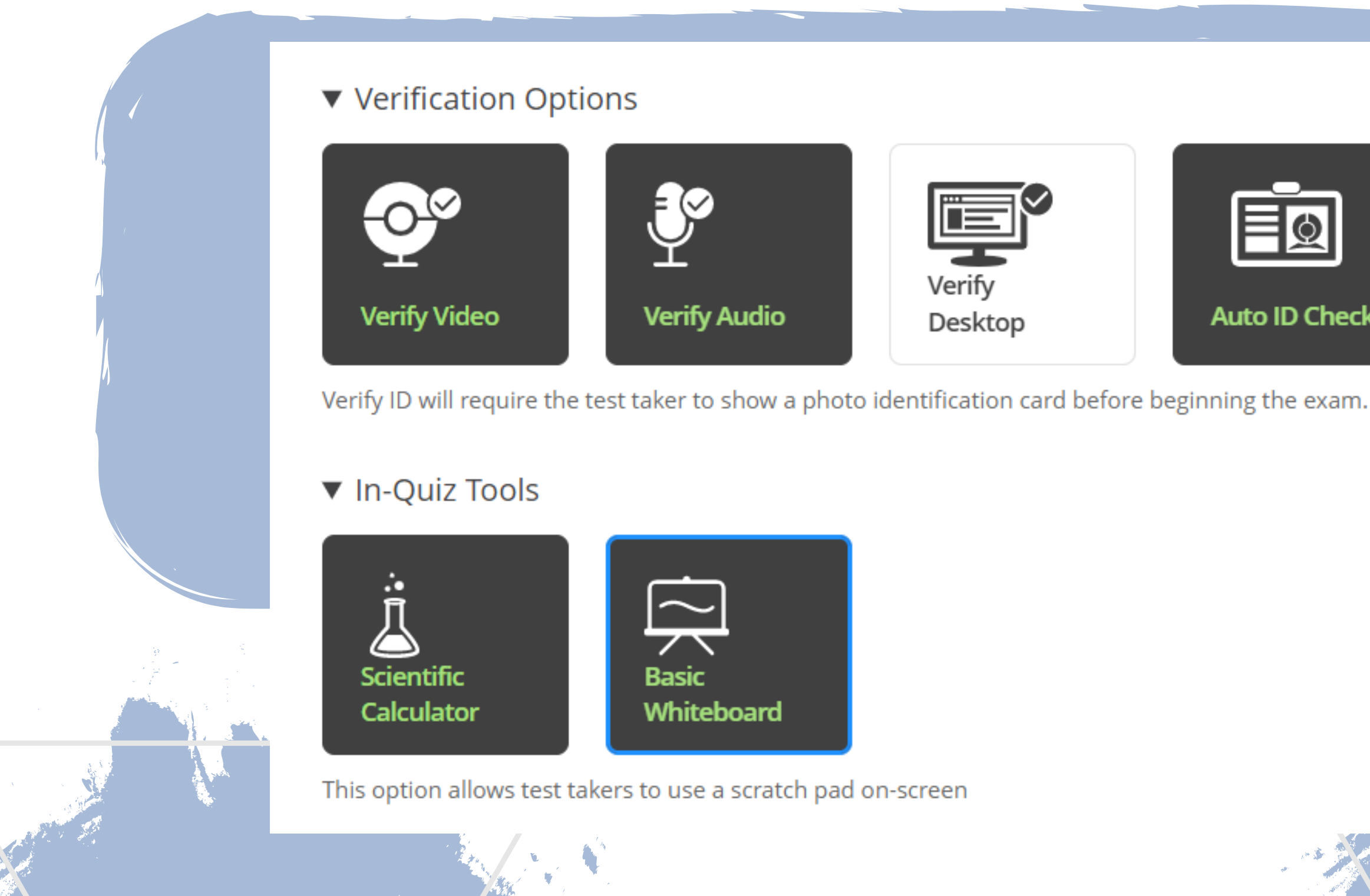

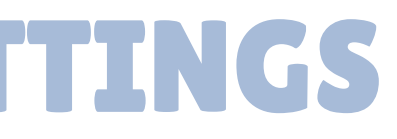

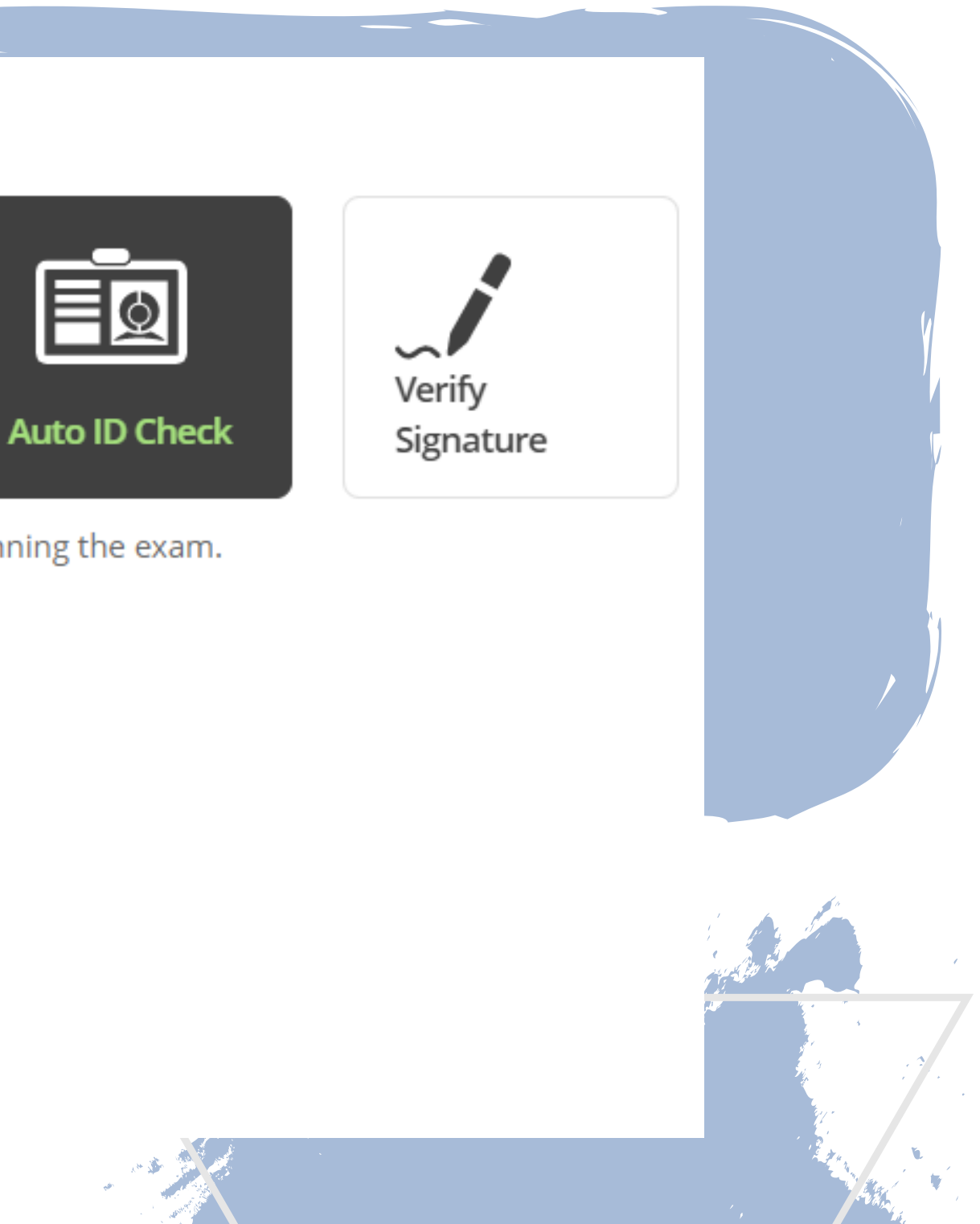

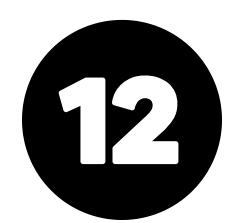

### **UNDERSTANDING PROCTORIO QUIZ SETTINGS**

If you want to know more about a specific setting, you can hover over it and get a quick definition below OR you can click on the green question mark, which will take you to a website with a detailed explanation of that setting.

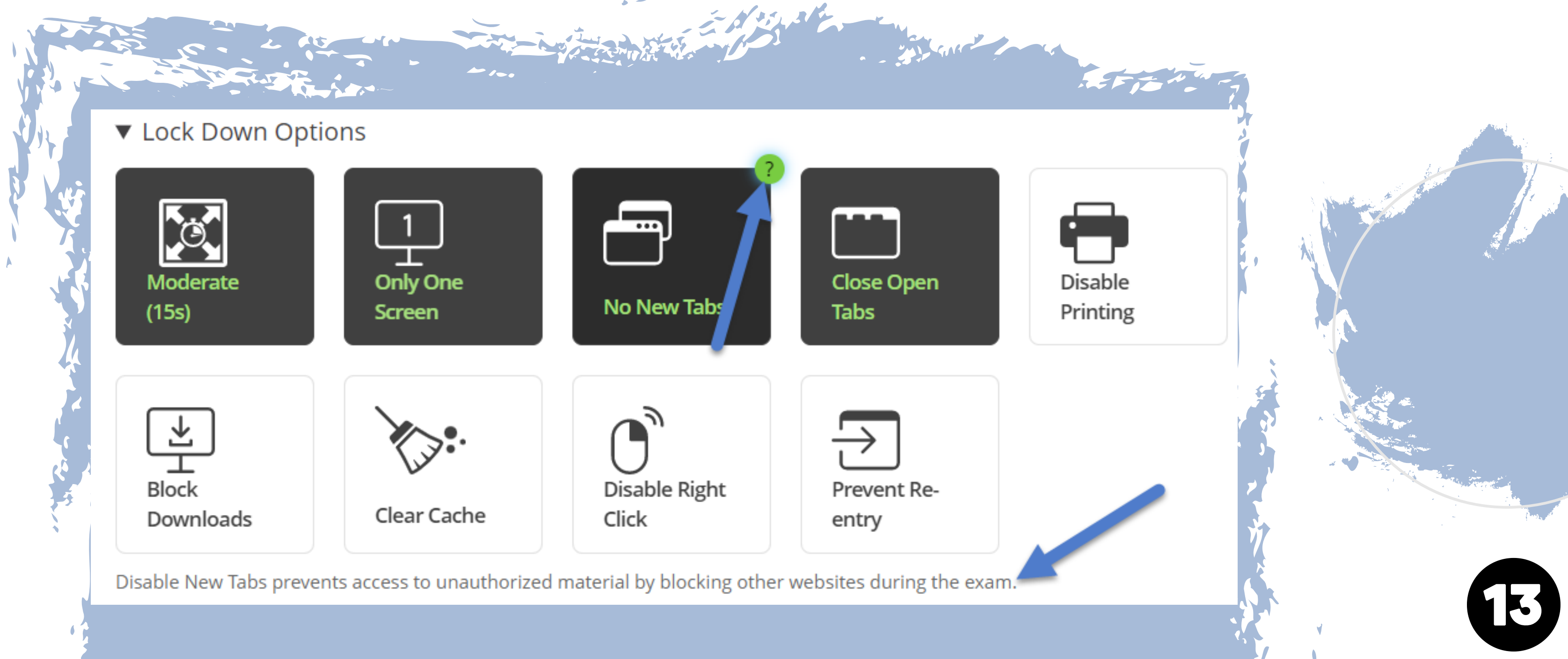

## PROCTORIO <u>BEHAVIOR</u> SETTINGS VS <u>QUIZ</u> SETTINGS

Proctorio Behavior Settings do not affect the testing environment for the student, but changes the metrics for the report you receive after the test is complete. Behavior settings CAN BE changed after a student has taken the test. Quiz settings CANNOT be changed, because that would not be fair for all students.

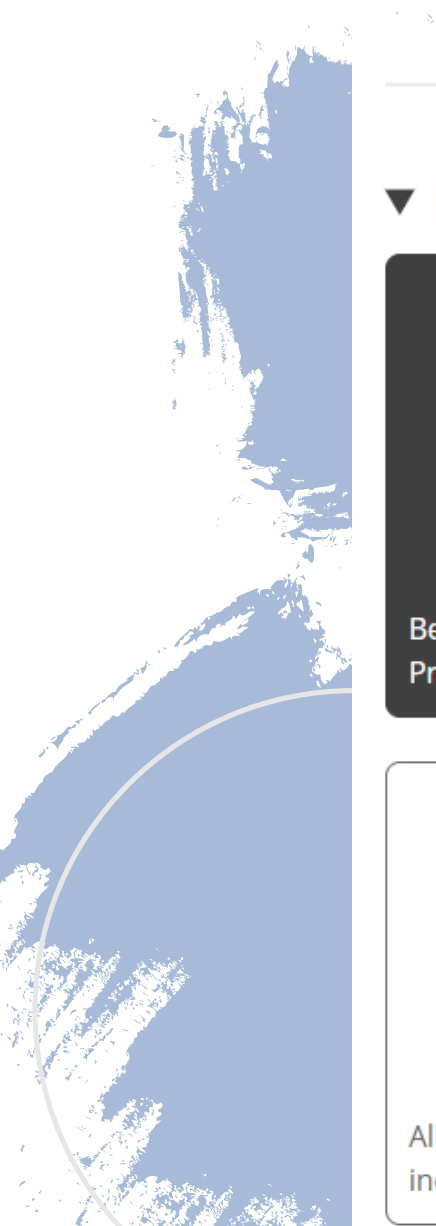

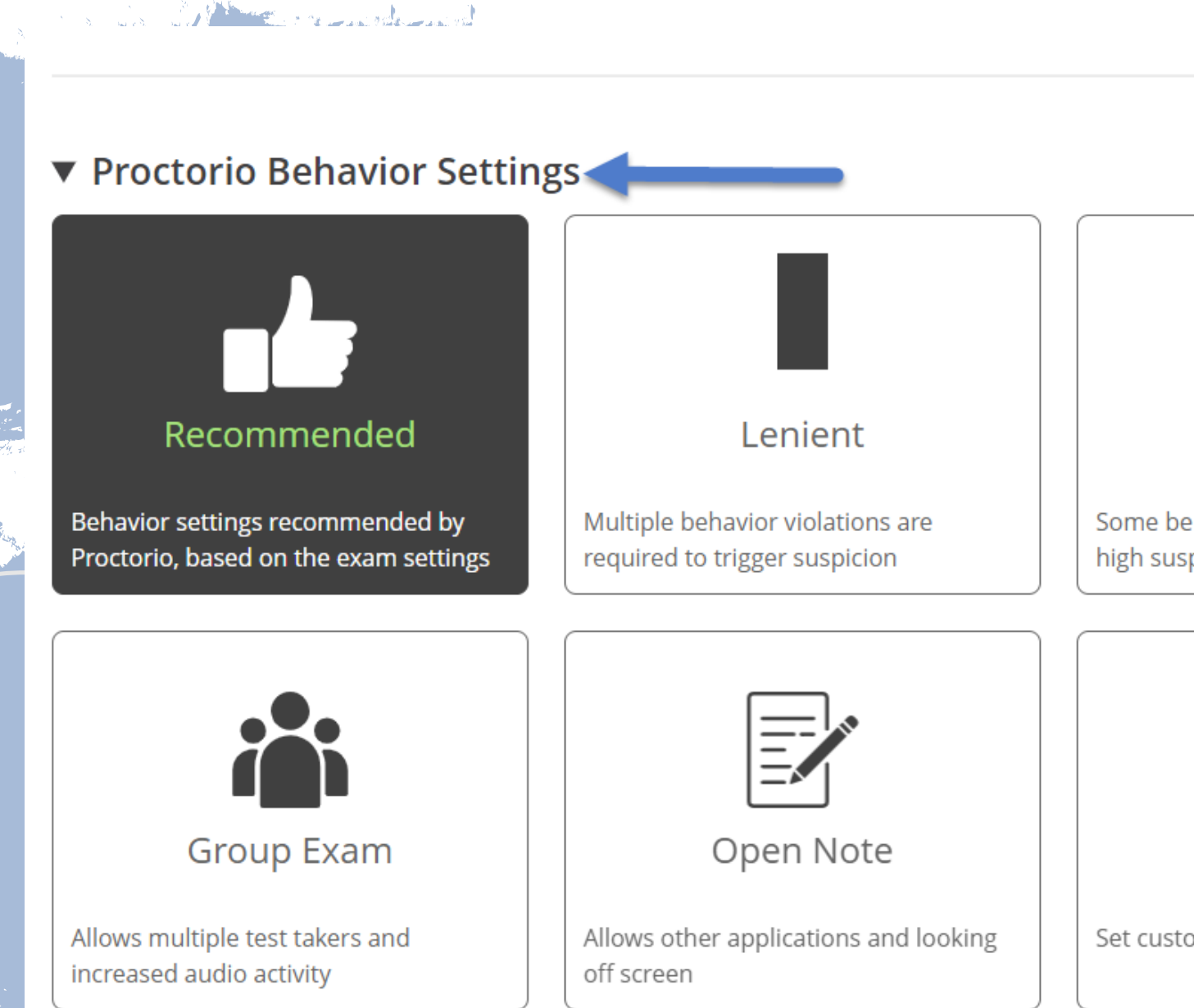

Moderate

Some behavior violations will trigger high suspicion levels

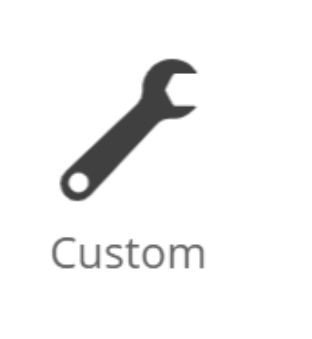

Set custom severity levels for behaviors

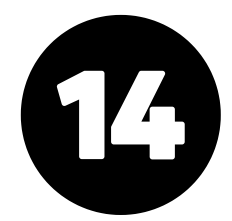

### **UNDERSTANDING PROCTORIO BEHAVIOR SETTINGS**

#### **Proctorio** Frame Metrics:

The Proctorio report will be broken up into "Frames". These "Frames" are hundreds of images taken throughout the video recording of the test. If Proctorio finds a behavior suspicious, it will mark that specific frame. Which behaviors it looks for, and how hard it looks depends on the **Proctorio Frame Metrics.** 

#### Proctorio Frame Metrics

which will result in a re-calculation of the suspiciousness of a Proctorio proctored exam.

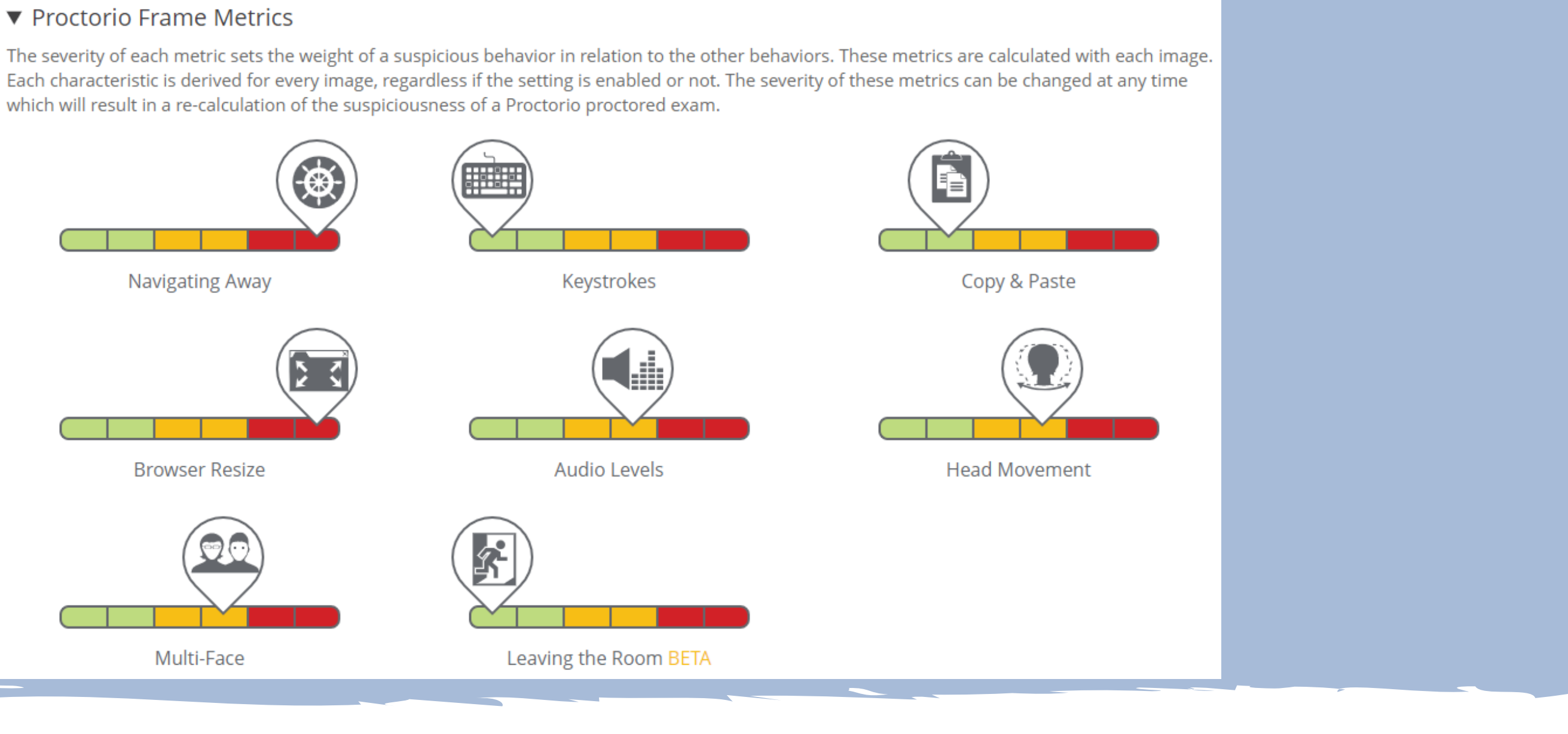

### **UNDERSTANDING PROCTORIO BEHAVIOR SETTINGS**

#### **Proctorio Exam Metrics:**

The Proctorio Exam Metrics will take individual abnormalities and compare them with other students. These flags will change as more students take the test. For example, if the average duration for the class is 1.5 hours on the exam, and one student spends 15 minutes on the exam- it will flag that student. The Exam Metrics are broken up into "Computer Abnormalities", "Environmental Abnormalities", and "Technical Abnormalities".

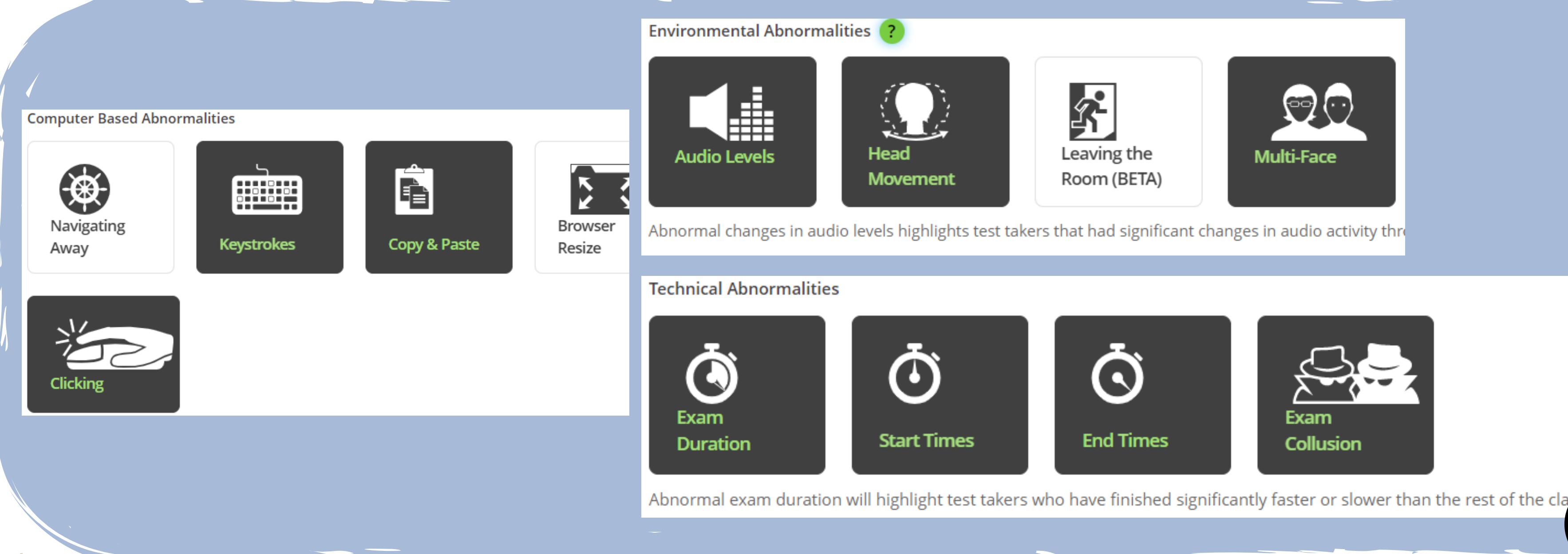

### **SAVING PROCTORIO SETTINGS**

At the bottom of the Proctorio Settings tab, click "Create a new profile" then enter your name to save these settings to your account. You can later apply these same settings to all exams in all your courses by clicking on the profile name. Click "Save and return to course".

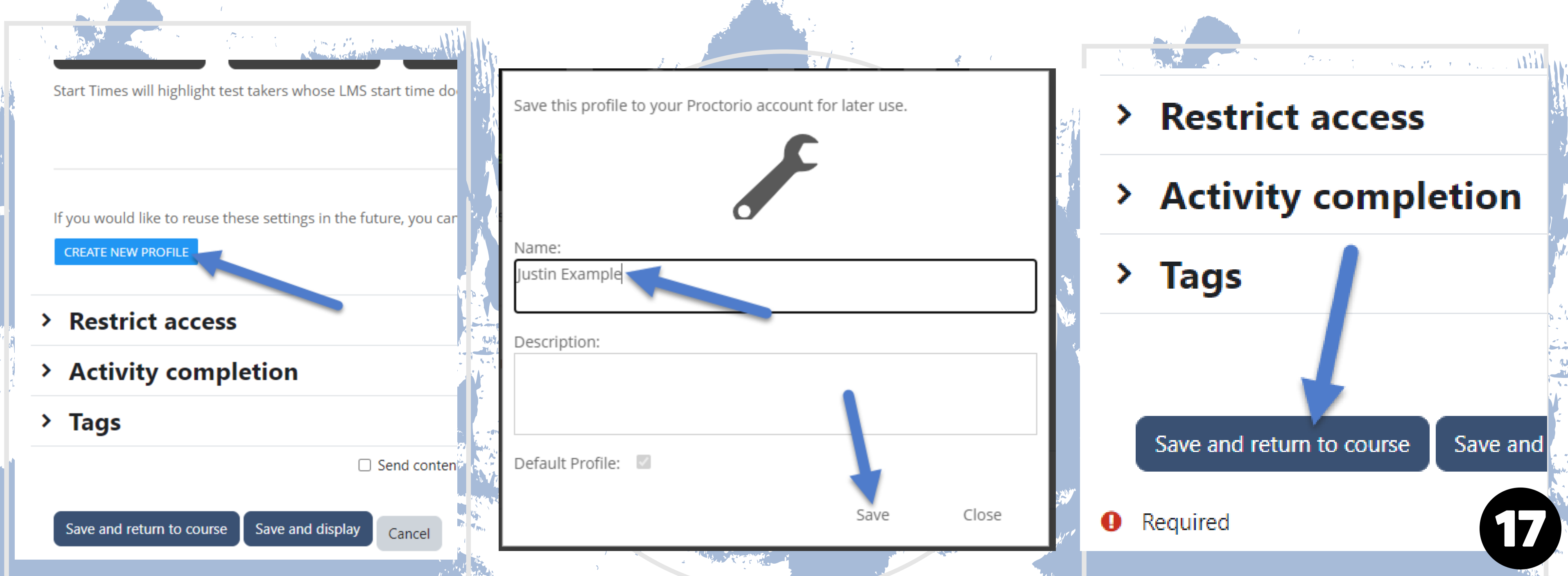

# SECTION TWO: PROCTORIO GRADEBOOK/REPORT

#### **USING THE REPORT**

#### AGENDA

- Accessing the Report
- Interpreting the Report
- Adjusting Behavior Settings after the test has been taken
- Exporting the Report

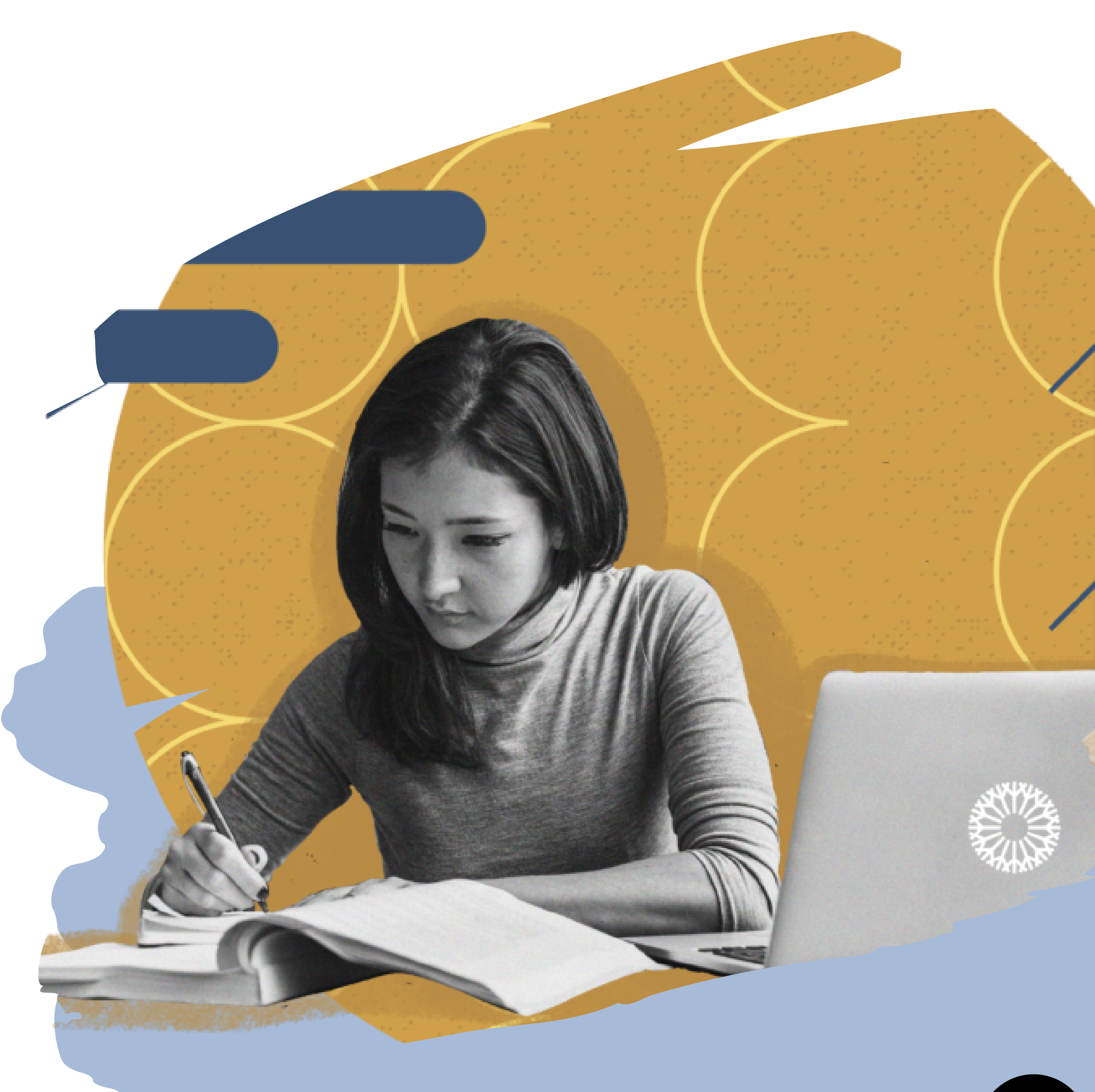

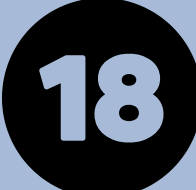

#### **ACCESSING THE REPORT**

#### After students have completed the exam, click on the exam name. Wait a couple seconds, then click on View Proctorio Gradebook below the "Attempts:".

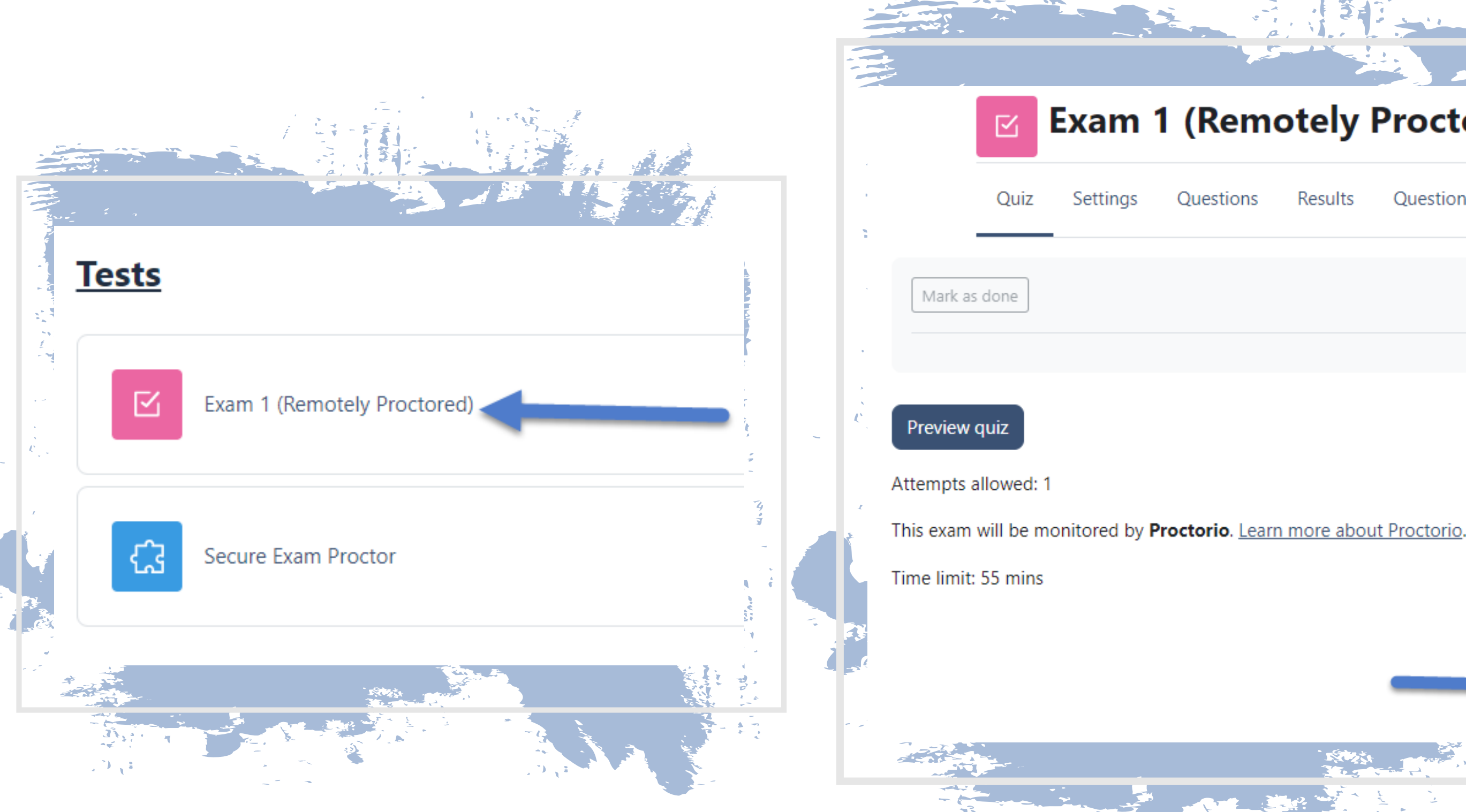

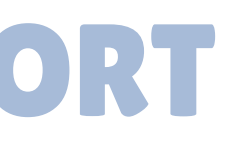

#### Exam 1 (Remotely Proctored)

More 🗸 Results Ouestion bank Attempts: 1 /iew Proctorio Gradebook

#### **INTERPRETING THE PROCTORIO REPORT**

#### **Proctorio Gradebook Tab**

The Proctorio Gradebook Tab will first list all of the students who have taken the exam. For each student, it will show how many attempts they made, their score, any annotations you've added, their abnormalities (remember these change as more students take the test), and it will show the suspicion level. The suspicion level is a grade that is accumulated from amount of flags that Proctorio used for a student during the test.

| 👲 Proctorio Gradebook | Proctorio Settings           | Proctorio Ma | p 🚔 Disp     | lay Options | Z Export Options |               |   |
|-----------------------|------------------------------|--------------|--------------|-------------|------------------|---------------|---|
| Proctorio Exa         | am Results                   |              |              |             |                  |               |   |
| Completed             |                              |              |              |             |                  |               |   |
|                       |                              |              | Attendet     | Coord       | Appotations      | Abnormalities | J |
| Na                    | ame                          |              | Attempt      | Score       | Annotations      | Abriormancies | ¥ |
| Na<br><b>O</b> Te     | st, Proctorio                | 44 pm        | Attempt<br>1 | 2.00        | 0                | 0             | • |
| Na                    | ame<br>est, Proctorio<br>2 > | 44 pm        | Attempt<br>1 | 2.00        | 0                | 0             | • |

| <ul> <li>Suspicion Level</li> </ul> |                                                                                                    |    |   |                      | Remove |   |
|-------------------------------------|----------------------------------------------------------------------------------------------------|----|---|----------------------|--------|---|
|                                     |                                                                                                    |    |   |                      |        |   |
| 66%                                 | r de la constante de la constante de la consta |    |   |                      |        |   |
|                                     |                                                                                                    |    |   |                      |        |   |
|                                     |                                                                                                    |    |   |                      |        |   |
|                                     | Rows per page                                                                                                    | 25 | • | Displaying: 1-1 of 1 | <      | > |
|                                     |                                                                                                    |    |   |                      |        |   |
|                                     |                                                                                                    |    |   |                      |        |   |
|                                     |                                                                                                    |    |   |                      |        |   |
|                                     |                                                                                                    |    |   |                      |        |   |
|                                     |                                                                                                    |    |   |                      |        |   |
|                                     |                                                                                                    |    |   |                      |        |   |
|                                     |                                                                                                    |    |   |                      |        |   |

### **INTERPRETING THE PROCTORIO REPORT**

#### **Proctorio Gradebook** Tab - Individual Student View

If you click on a student's name, it will open up the results for that specific student. On the left side is the webcam recording and on the right side is the screen recording. Below both of these are the individual <u>frames</u>. You can view two minutes worth of frames at a time by adjusting the bar at the bottom. You can click on an individual frame and both recordings will show what was happening during that instance.

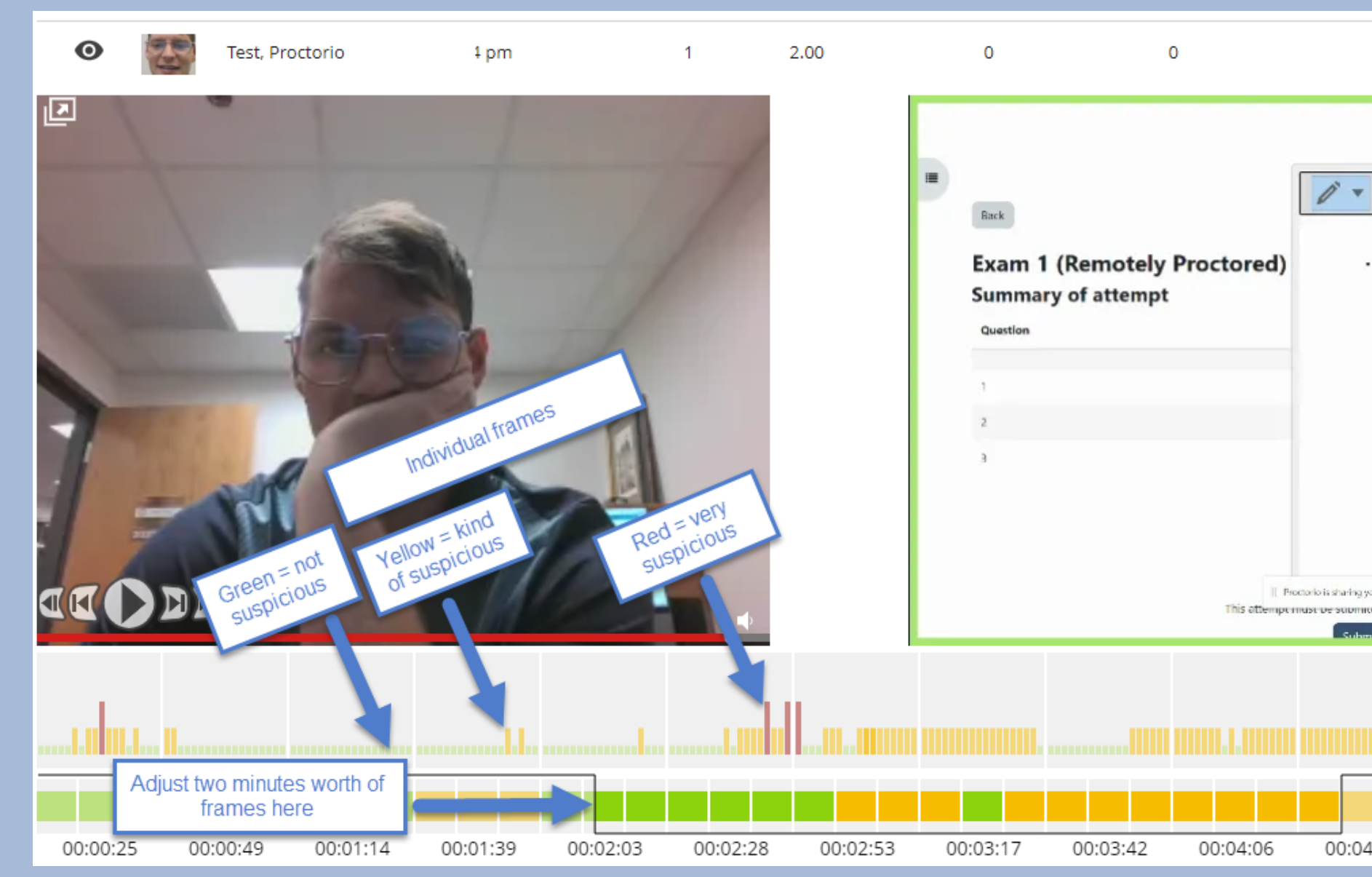

| 66%                                       |                     |    |
|-------------------------------------------|---------------------|----|
| v ∲v T × v) ®                             |                     |    |
|                                           | ●<br>●<br>100%      |    |
|                                           |                     |    |
| g your screen. Stop sharing Hide          |                     |    |
| nitter for montany, may or even, 4123 PM. | A                   |    |
|                                           |                     |    |
| 04:31 00:04:56 00:05:21 00:05:4           | 5 00:06:10 00:06:34 | 51 |
|                                           |                     |    |

### **INTERPRETING THE PROCTORIO REPORT**

#### **Proctorio Gradebook** Tab - Individual Student View

On the right side, you can change the center screen. The first option is the incident log, which displays a time stamp (frame) and a specific incident that may have occurred during that time. You can click on the incident and it will take you to that specific frame. Below that is the desk scan, followed by the screen recording, location info, annotations, ID scan, and the export option.

| • Test, Proctorio 1 pm 1 2.00 0 0                                                |          |
|----------------------------------------------------------------------------------|----------|
| Elansed Time                                                                     |          |
|                                                                                  |          |
| 00:00:01                                                                         |          |
| 00:00:10 Audio recording available                                               |          |
| 00:00:11                                                                         |          |
| 00:00:27 Audio recording available                                               |          |
| 00:00:27                                                                         |          |
|                                                                                  | Hannar   |
|                                                                                  |          |
| 00:00:25 00:00:49 00:01:14 00:01:39 00:02:03 00:02:28 00:02:53 00:03:17 00:03:42 | 00:04:06 |

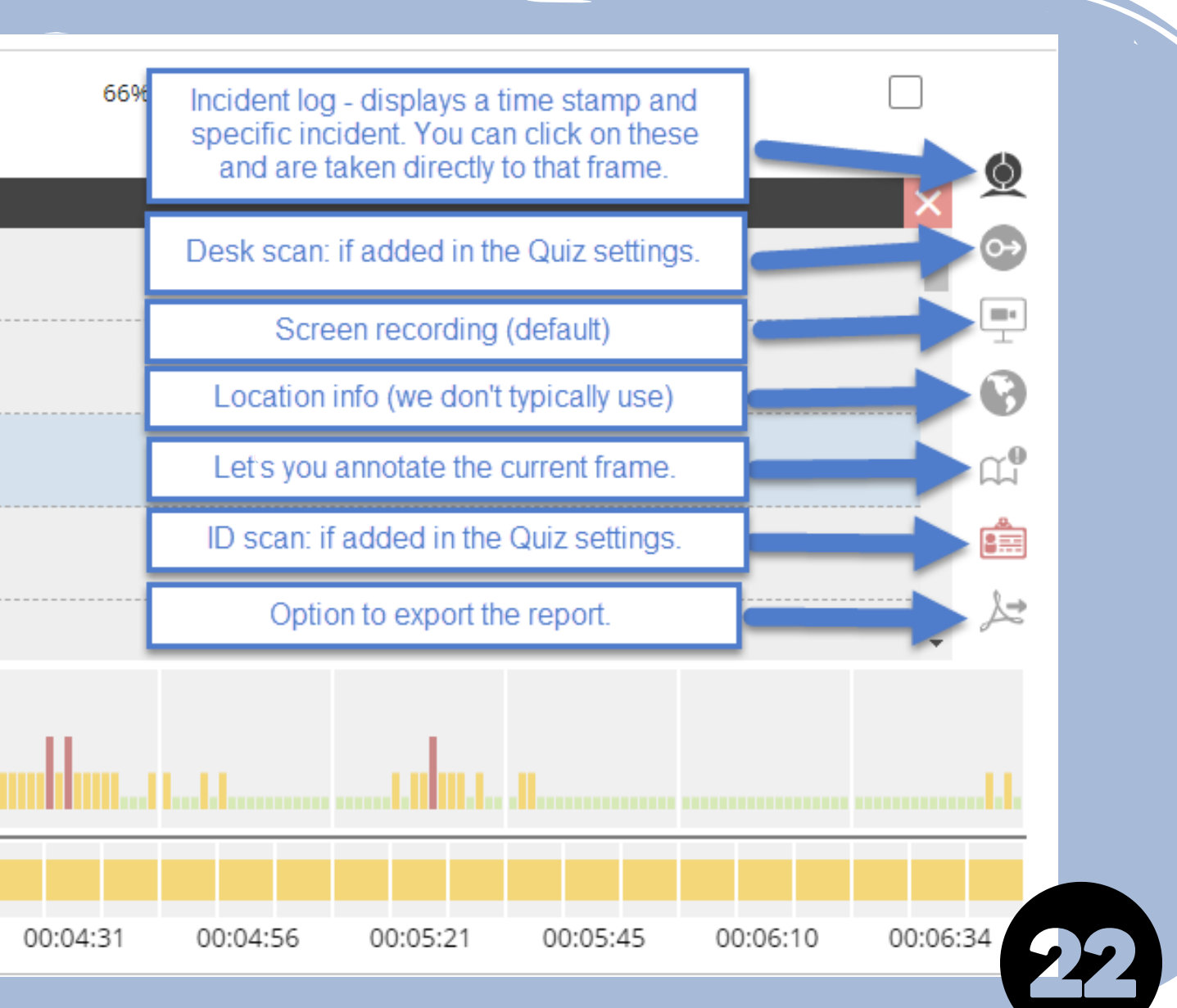

#### **ADJUSTING THE BEHAVIOR SETTINGS**

#### **Proctorio Settings Tab - Individual Student View**

The Proctorio settings tab allows you to adjust the frame and exam metrics. For example, this test taker that we have been viewing had a 66% suspicion level, and the incident log marked him for high audio levels. If I change the frame metric to be more or less lenient on audio levels, then we should see a change in suspicion level.

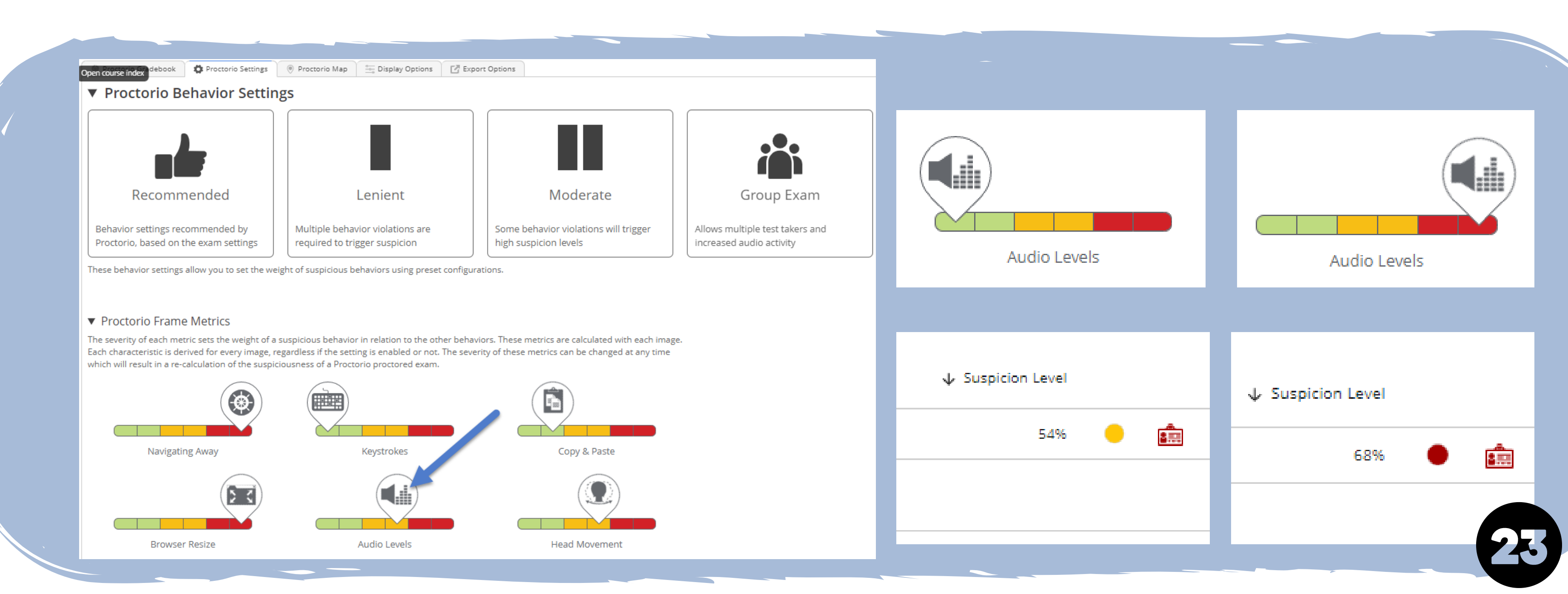

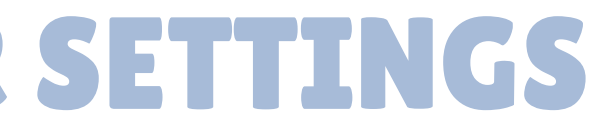

#### **INTERPRETING/EXPORTING THE PROCTORIO REPORT**

#### **Other tabs in the Report**

We typically won't use the Proctorio Map tab, but the Display Options tab allows us to restart the Proctorio Gradebook Tour, sort our students, display different icons, and adjust Privacy Controls. The Export Options tab gives us the ability to download PDF and/or CSV versions of our report.

| 👰 Proctorio Gradebook                          | 🗘 Proctorio Settings 💿 Proctorio Map 🔄 Display Options 📝 Export Options                                                                                                    | 🔵 Proctorio Gradebook 🛛 🗯                                                                                                    |
|------------------------------------------------|----------------------------------------------------------------------------------------------------|----------------------------------------------------------------------------------------------------|
| Display potential hardware<br>issue events     | Learn more about detected potential hardware issue events.                                                                                                    | Gradebook PDF                                                                                                    |
| Display potential Virtual<br>Machine detection | Learn more about Virtual Machine detection.                                                                                                    | Download the Gradebook info                                                                                                    |
| Display Suspicious IDs                         | Learn more about suspicious ids.                                                                                                    | Include the following sections                                                                                                    |
| Gradebook Tour                                 | Start Tour                                                                                                    | Exam Information                                                                                                    |
| Sort by Last Name                              |                                                                                                    | Proctorio Exam Settings                                                                                                    |
| Display Help Icons                             |                                                                                                    | Proctorio Behavior Settings                                                                                                    |
| Infinite PDF                                   |                                                                                                    |                                                                                                    |
| Show deleted attempts                          |                                                                                                    | Test taker Results                                                                                                    |
| Show unmatched attempts                        | Learn more about unproctored attempts.                                                                                                    | Attendance Report                                                                                                    |
| Privacy Controls                               | Hide ID Learn more about Privacy controls.                                                                                                    |                                                                                                    |
| 1                                              | Hide Names                                                                                                    | Generate PDF                                                                                                    |
|                                                | Hide Grades                                                                                                    | Gradebook CSV F                                                                                                    |
|                                                | Hide Video                                                                                                    | Download the Gradebook info                                                                                                    |
|                                                | Hide Screen                                                                                                    | Generate CSV                                                                                                    |
|                                                | Hide Location                                                                                                    |                                                                                                    |
|                                                | Proctorio Gradebook          Display potential hardware         Display potential Virtual         Machine detection         Display Suspicious IDs         Gradebook Tour         Sort by Last Name         Display Help Icons         Infinite PDF         Show unmatched attempts         Privacy Controls | Proceario Gradebook Proceario Settings Proceario Map Display Options Export Options   Display potential hardware issue events.   Display potential Virtual Image: Image: Ima |

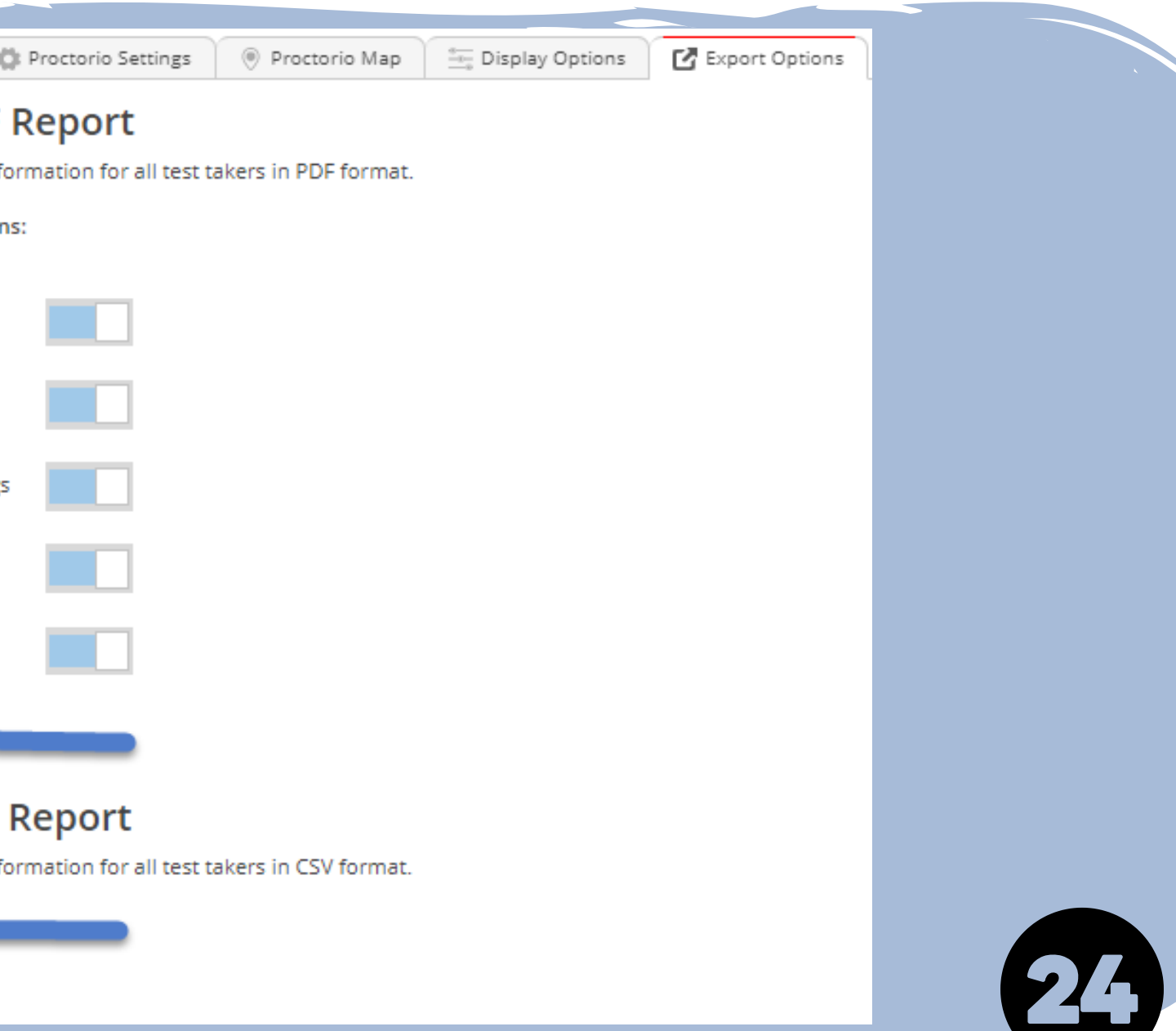

# SECTION THREE: PROCTORIO STUDENT VIEW

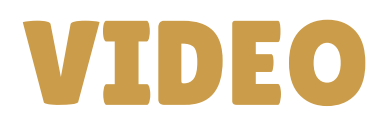

#### AGENDA

• Watch Video

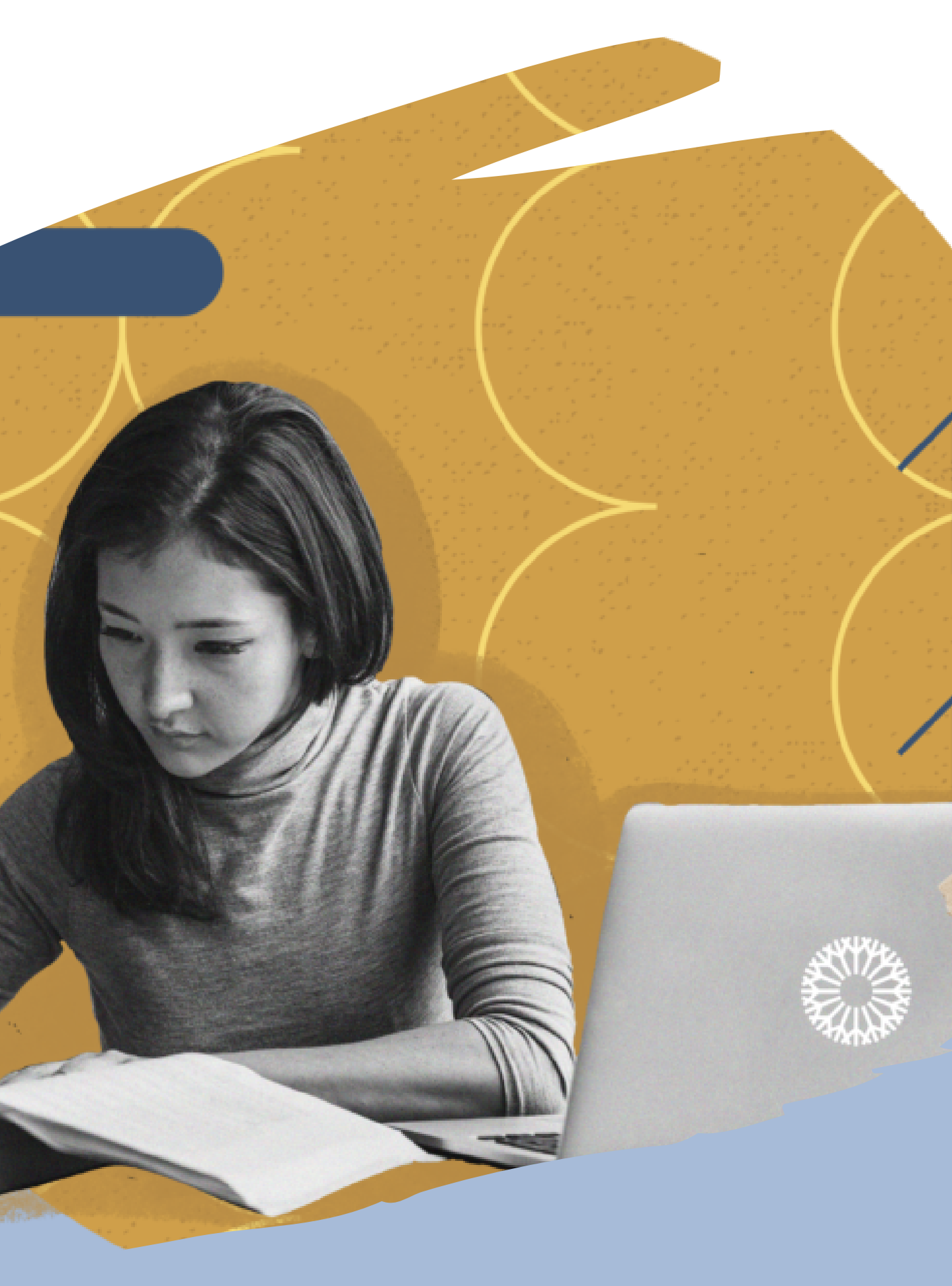

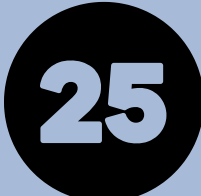

## QUICK GLANCE AT A STUDENT'S VIEW

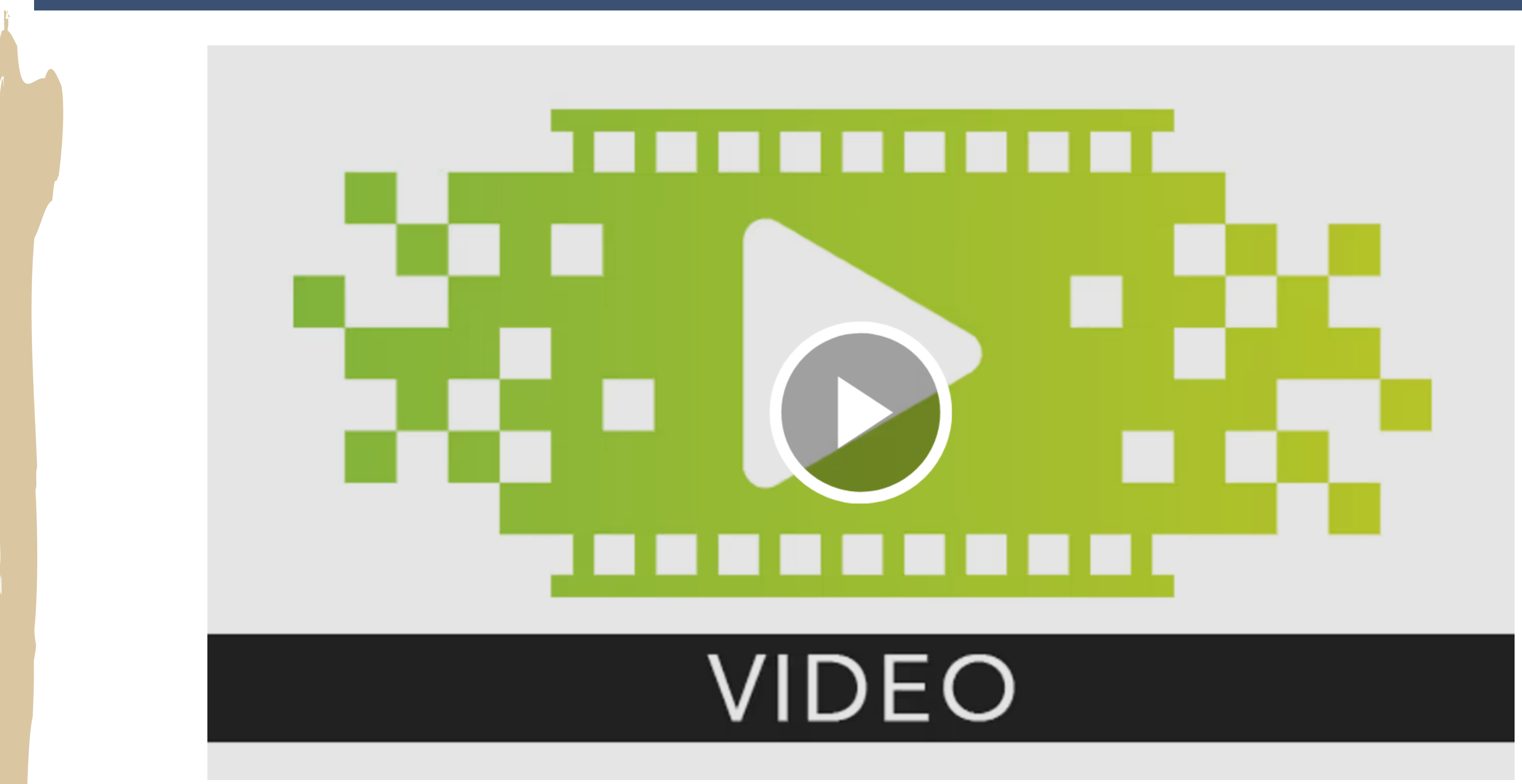

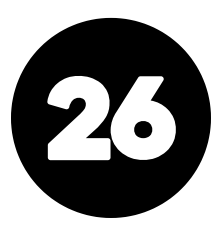

# SECTION FOUR: TROUBLESHOOTING FOR STUDENTS

#### **TIPS FOR TROUBLSHOOTING**

#### AGENDA

• Review Tips

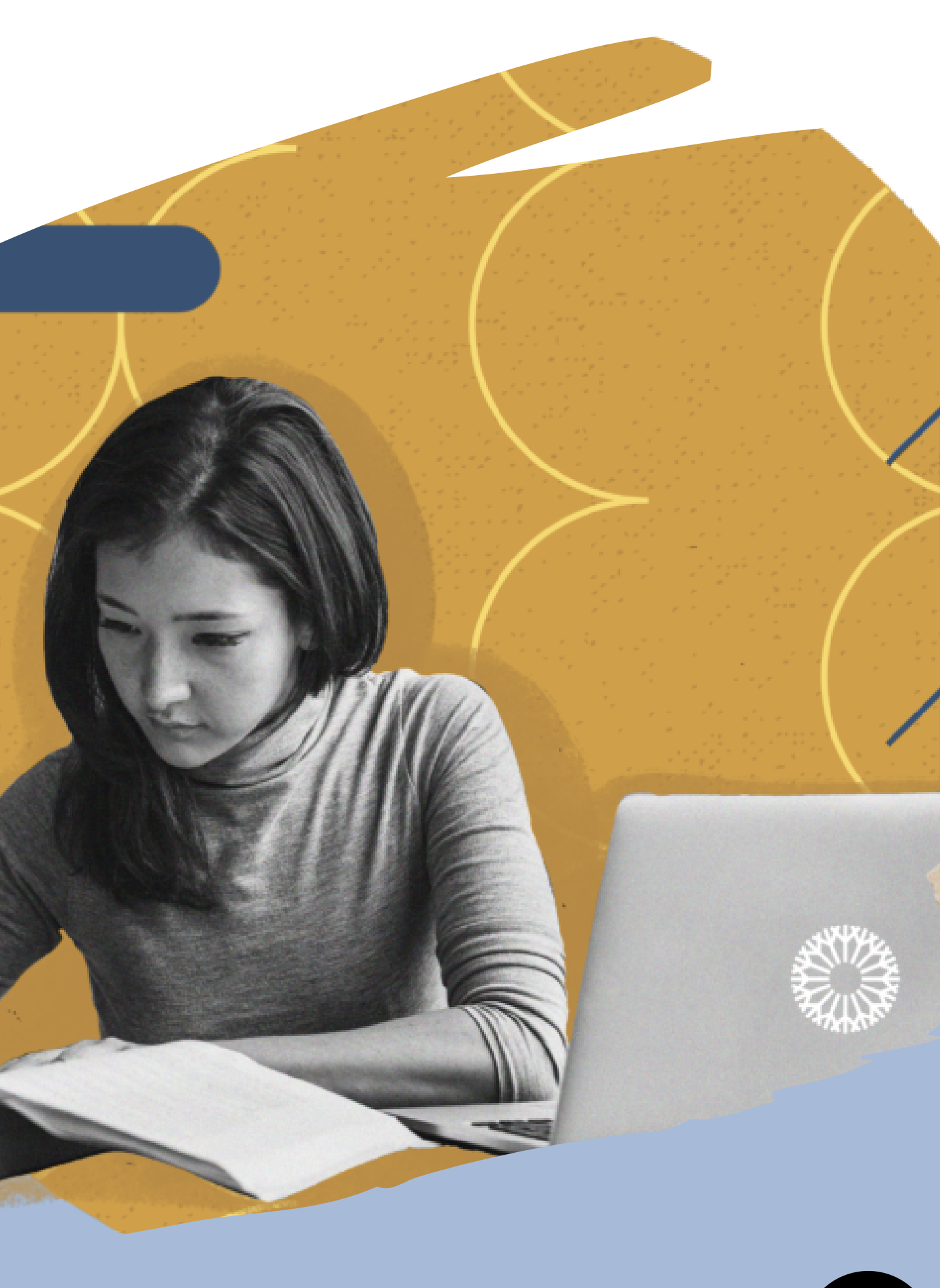

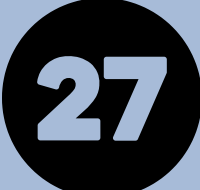

### TROUBLESHOOTING

• Sometimes student get stuck on the share-screen portion prior to getting into the exam. You may need to instruct them to <u>click</u> on the screen before pressing the share button.

| 2           | S. A. S. S. S. S. S. S. S. S. S. S. S. S. S.                                            |                                                                                                    | S. S. S. S. S. S. S. S. S. S. S. S. S. S |                | a a a a a a a a a a a a a a a a a a a             | in the second                                       |
|-------------|-----------------------------------------------------------------------------------------|----------------------------------------------------------------------------------------------------|------------------------------------------|----------------|---------------------------------------------------|-----------------------------------------------------|
| ie.         | Exam 1 (F                                                                               | Remotely Proctored)                                                                                                    |                                          |                |                                                   | Exam 1 (Rei                                         |
| <b>1</b>    | Mark as done                                                                            |                                                                                                    |                                          |                | Mark as done                                      |                                                     |
|             | <b>)pened: T</b> hursday, May 4, 2023, 2:2<br><b>:loses:</b> Wednesday, May 10, 2023, 2 | Share your entire screen<br>Proctorio wants to share the contents of your screen.                                                                                                    |                                          |                | <b>)pened:</b> Thursda<br><b>:loses:</b> Wednesda | y, May 4, 2023, 2:2 Sha<br>ay, May 10, 2023, 2 Proc |
|             |                                                                                         | ******                                                                                                    |                                          | est            |                                                   |                                                     |
|             |                                                                                         | A Construction of the second of the second of the sec | don tr.                                  |                |                                                   |                                                     |
|             |                                                                                         | 598<br>198<br>198<br>198<br>198<br>198<br>198<br>198<br>1                                                                                                    |                                          |                |                                                   |                                                     |
|             |                                                                                         |                                                                                                    | 1. 1. 1. 1. 1. 1. 1. 1. 1. 1. 1. 1. 1. 1 |                | •                                                 |                                                     |
|             |                                                                                         |                                                                                                    |                                          |                |                                                   |                                                     |
| A. S. N. S. |                                                                                         |                                                                                                    | Share                                    | Cancel Desktop |                                                   |                                                     |
|             |                                                                                         |                                                                                                    |                                          |                |                                                   |                                                     |
|             |                                                                                         |                                                                                                    |                                          |                |                                                   |                                                     |
|             |                                                                                         |                                                                                                    |                                          |                |                                                   | NY AN                                               |

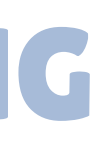

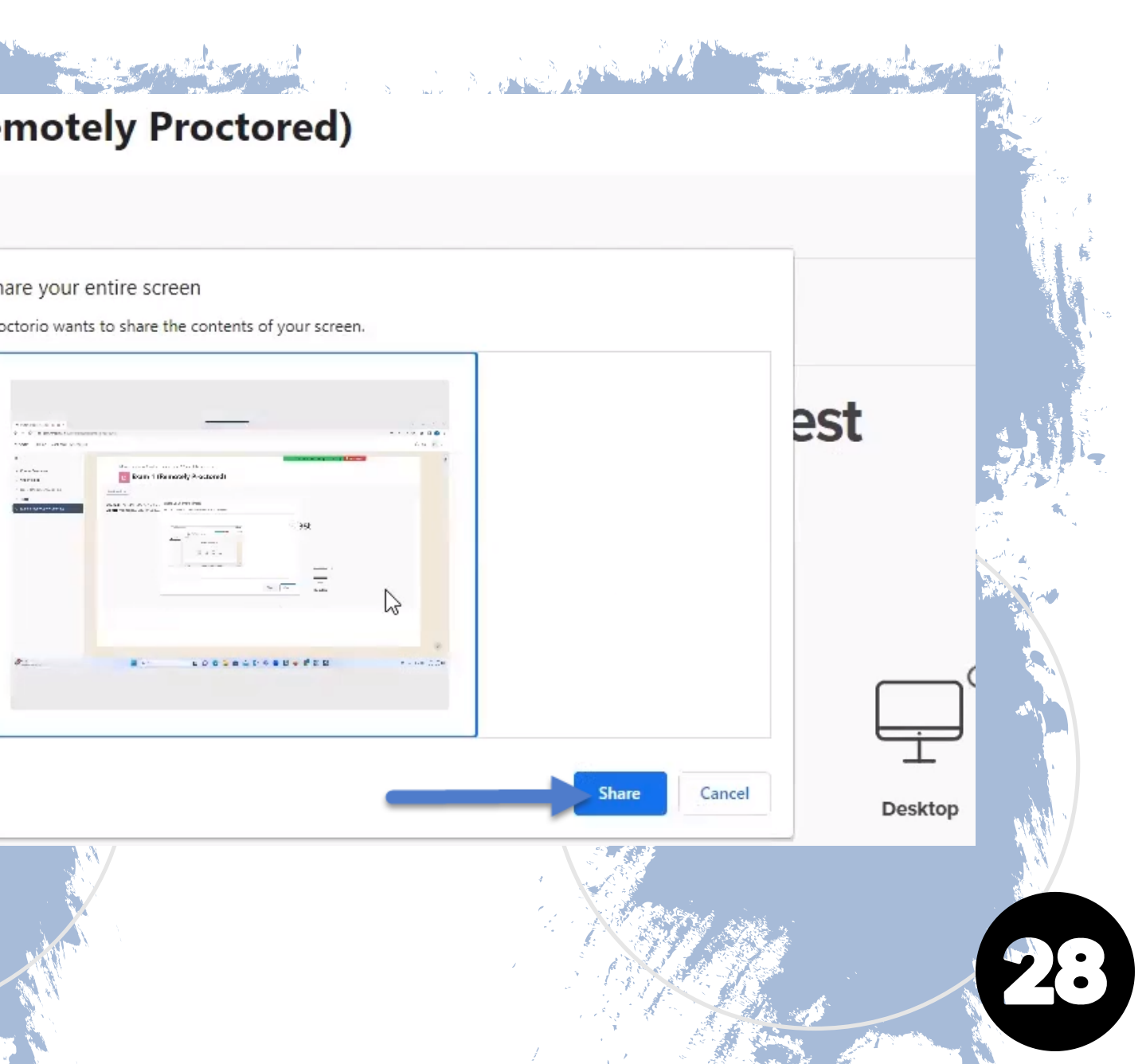

## TROUBLESHOOTING

• If the quiz is asking for a password: Students will need to click on the "Secure Exam Proctor" external tool, and wait for this message to appear:

**"Secure Exam Proctor Plugin Successfully Installed!** Please return to your course."

Afterwards, they can go back and enter the exam.

|        |                   | and and       |                 |                                                                                                    |   |                     |
|--------|-------------------|---------------|-----------------|----------------------------------------------------------------------------------------------------|---|---------------------|
|        | Tests             | 2.2.(4)S      | Same Success    | a Maria and All and and All and All and All and All and All and All and All and All and All and All and All and                                                                                                    |   |                     |
| 9<br>9 | ß                 | Exam 1 (Remo  | otely Proctored | I)                                                                                                    |   |                     |
|        | ۲.                | Secure Exam F | Proctor 🗲       |                                                                                                    | _ |                     |
|        | the second second |               |                 | and the second second s |   | ,<br>JMoore Pr      |
|        |                   |               |                 |                                                                                                    |   | <u>ر</u> ک 2        |
|        |                   |               |                 |                                                                                                    |   | External            |
|        |                   |               |                 |                                                                                                    |   | Mark as done        |
|        |                   |               |                 | X                                                                                                    |   | Secure Exam Proctor |

See a second second second second second second second second second second second second second second second

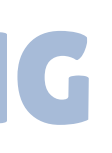

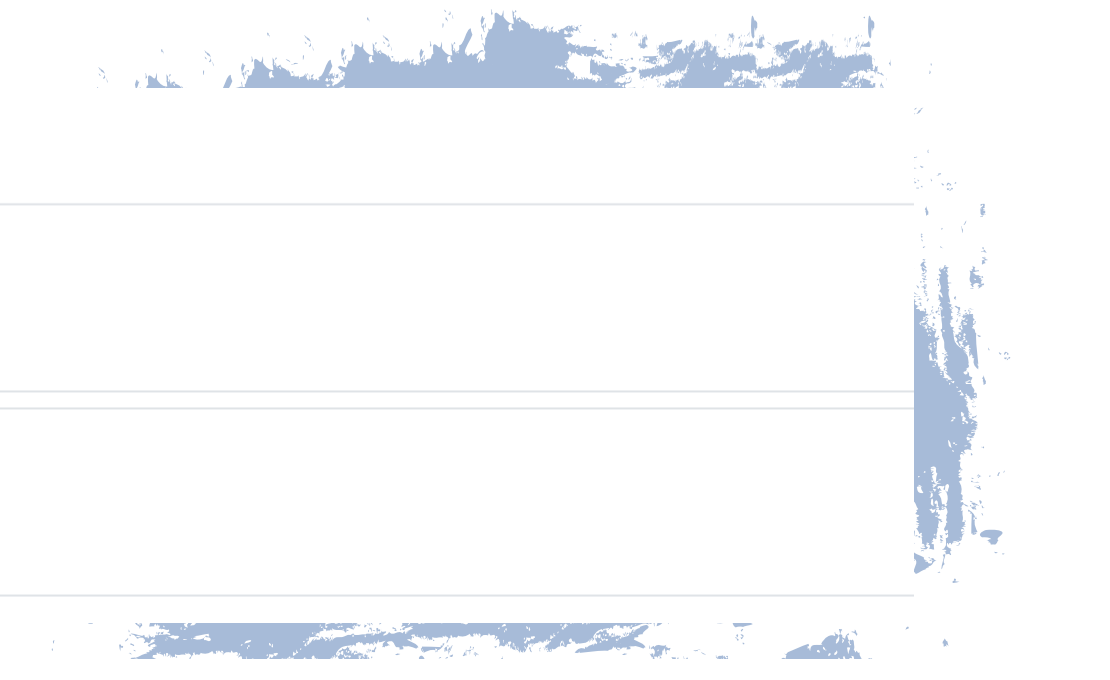

torio Boost / Tests / Secure Exam Proctor

#### ecure Exam Proctor

More ~ Settings

lugin Successfully Installed! Please return to your course.

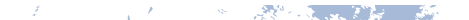

# **SECTION FIVE: SUPPORT**

#### **CONTACT INFORMATION**

#### AGENDA

• Review Important Contact Info

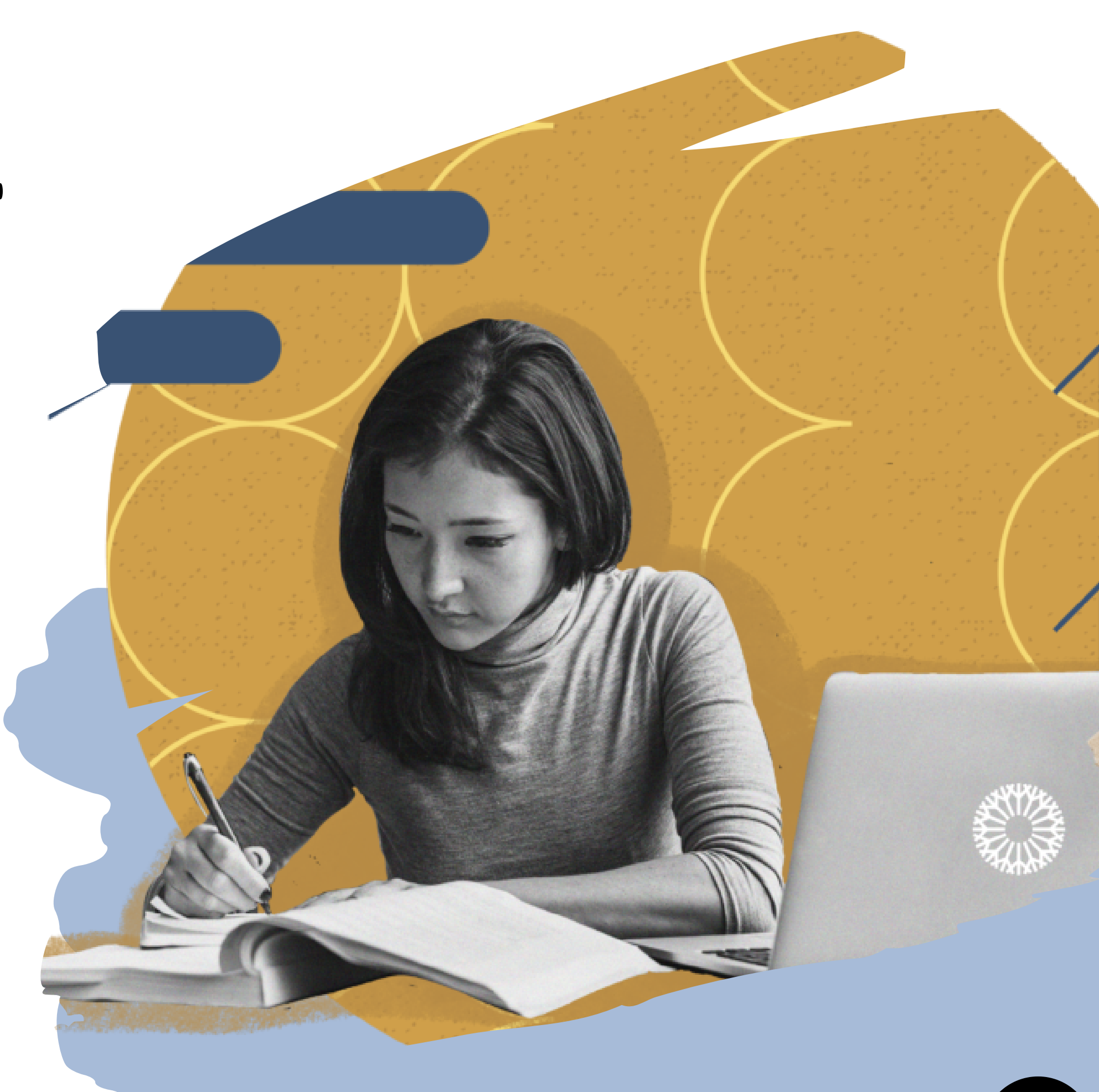

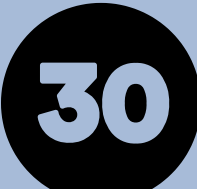

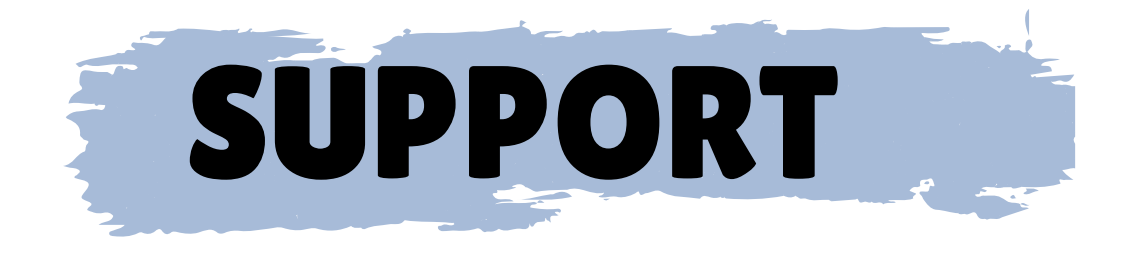

1. Students have access to Proctorio's 24/7 live chat during the quiz.
2. Email Proctorio Support at support@proctorio.com
3. Contact the Center for Learning & Teaching by emailing CLT@occc.edu or by calling 405.682.7838.

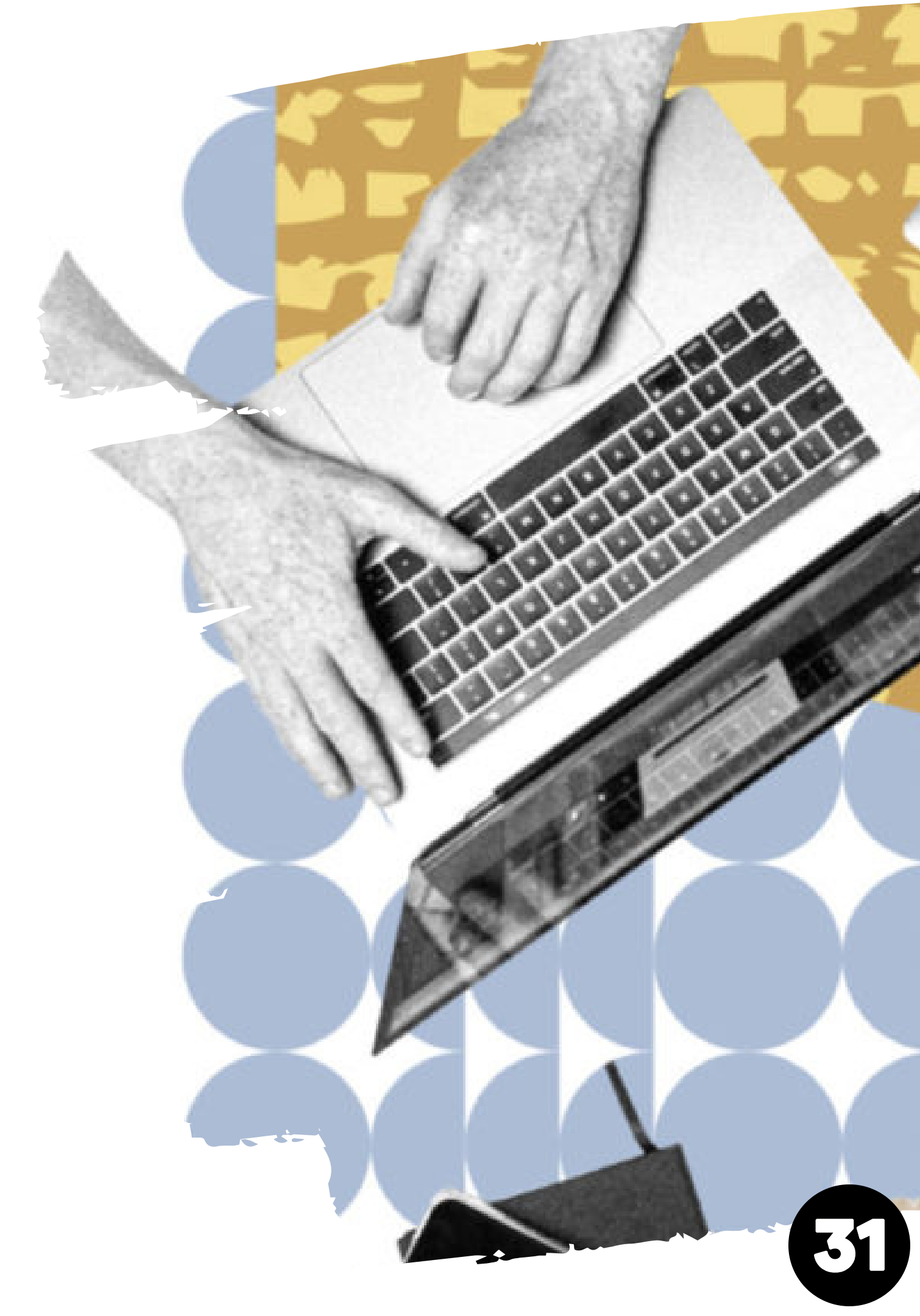

# **Q B A**

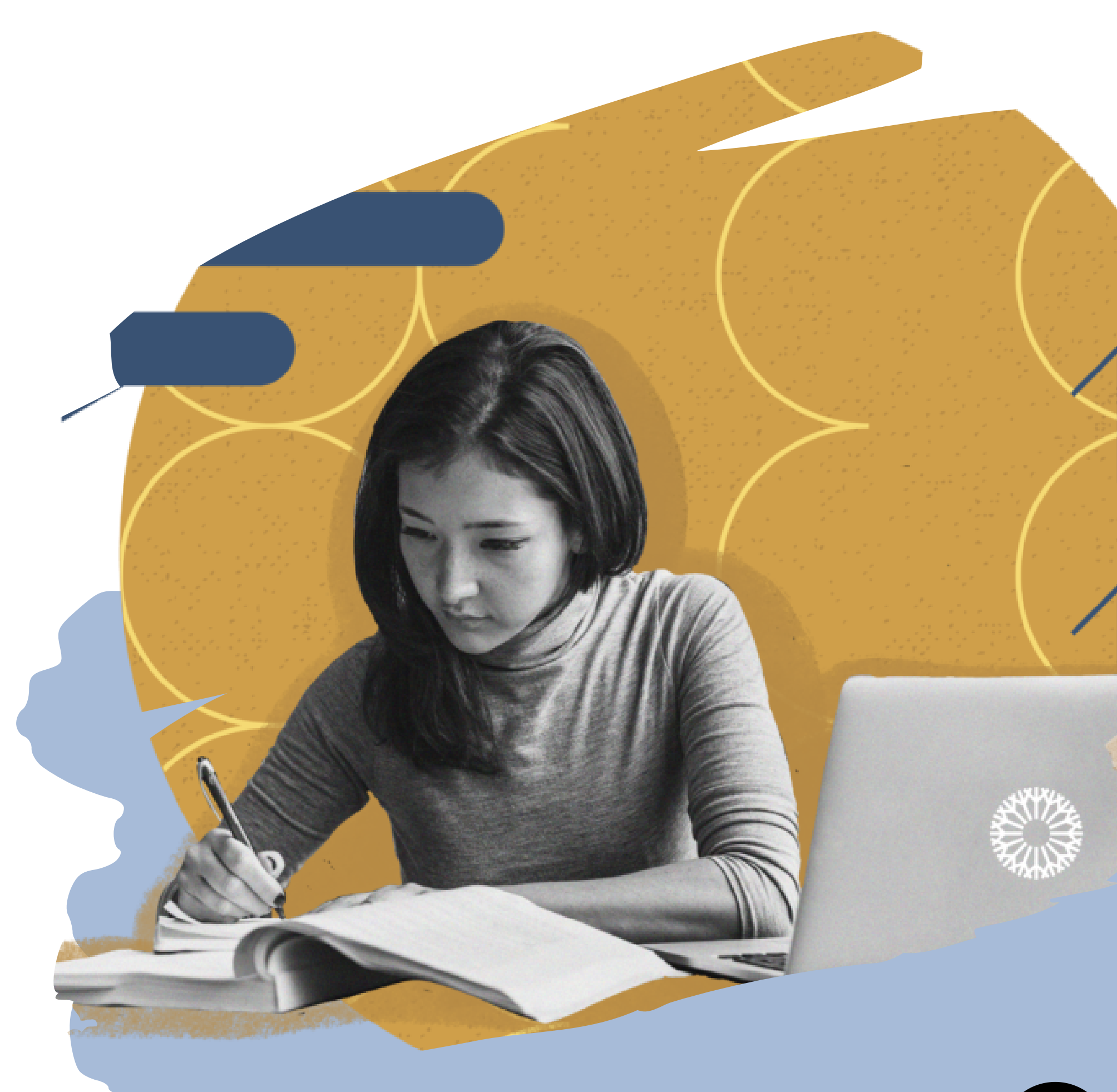

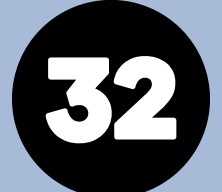